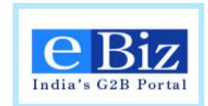

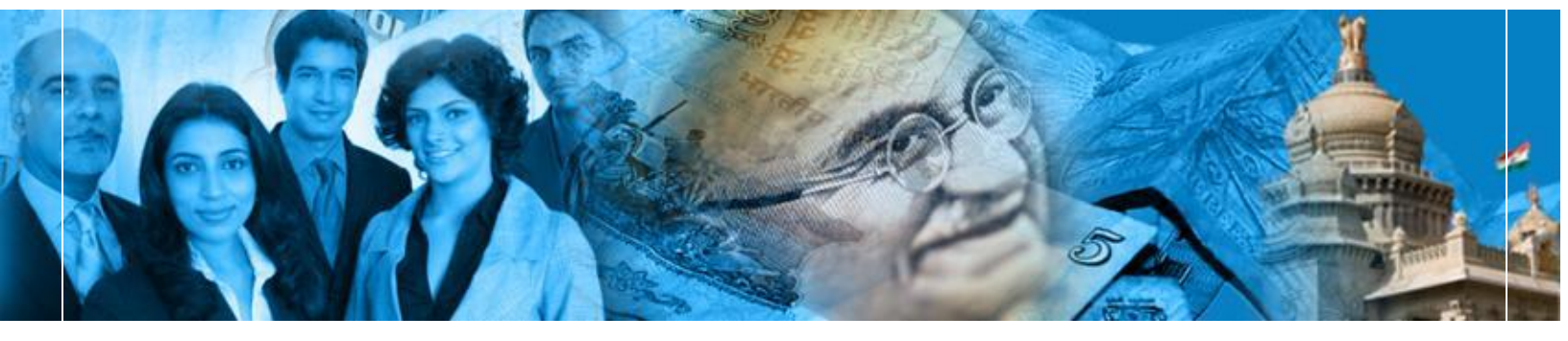

# eBiz – A G2B Platform for Government of India

User Manual

• RBI - Submission of FC-TRS

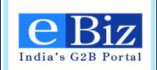

## TABLE OF CONTENTS

| 1     | INTRODUCTION                                              | 3      |
|-------|-----------------------------------------------------------|--------|
| 1.1   | SUBMISSION OF FC-TRS                                      | 3      |
| 2     | USERS                                                     | 5      |
| 3     | APPLICANT ACTIVITIES                                      | 6      |
| 3.1   | PREREQUISITES FOR FILLING THE APPLICATION                 | 6      |
| 3.1.1 | Digital signature<br>In case of online payment            | 6<br>6 |
| 3.1.3 | In case of offline payment                                | 6      |
| 3.2   | INFORMATION TO BE KEPT READY BEFORE FILING APPLICATION    | 6      |
| 3.2.1 | Submission of FC-TRS with RBI:                            | 6      |
| 3.3   | APPLICANT REGISTRATION ON EBIZ PORTAL                     | 7      |
| 3.3.1 | Steps for Individual Registration                         | 7      |
| 3.3.2 | Steps for Business Registration                           | 11     |
| 4     | STEPS FOR SUBMISSION OF FC-TRS TO RBI                     | 14     |
| 5     | STEPS FOR ONLINE PAYMENT                                  | 20     |
| 6     | STEPS FOR OFFLINE PAYMENT                                 | 25     |
| 7     | PROCESSING OF THE APPLICATION – APPROVAL OR REJECTION     | 27     |
| 7.1   | PROCESS FLOW FOR APPROVAL OR REJECTION OF APPLICATION     | 27     |
| 7.2   | STEPS TO PROCESS THE APPLICATION FOR APPROVAL / REJECTION | 28     |
| 8     | PROCESSING OF THE APPLICATION – COMPOUNDING ADVISORY      | 34     |
| 8.1   | Process Flow for issuing compounding advisory             | 34     |
| 8.2   | STEPS FOR ISSUE COMPOUNDING ADVISORY                      | 35     |
| 9     | PROCESSING OF THE APPLICATION – RAISE OBJECTION MEMO      | 38     |
| 9.1   | Process Flow for objection memo                           | 38     |
| 9.2   | STEPS TO RAISE OBJECTION MEMO                             | 39     |
| 9.3   | RESUBMISSION BY APPLICANT                                 | 41     |
| 10    | CONTACT US                                                | 45     |

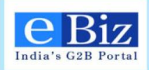

### **1** Introduction

Department of Industrial Policy and Promotion (DIPP), Government of India has envisioned eBiz Project to create a one-stop-shop of convenient and efficient online G2B services to the business community. This objective will be attained by reducing the complexity in obtaining information and services related to starting businesses in India, and in dealing with licenses and permits across the business life-cycle.

This document is intended to serve as a User Guide for **eBiz application** and present an overview of the online application system explaining the concepts and functionality of the same.

### 1.1 Submission of FC-TRS

Foreign investors can invest in Indian companies by purchasing / acquiring existing shares from Indian shareholders or from other non-resident shareholders. General permission has been granted to non-residents / NRIs for acquisition of shares by way of transfer in the following manner.

- 1. Transfer of shares by a Person resident outside India
  - a. Non Resident to Non-Resident (Sale / Gift)

Note: Transfer of shares from or by erstwhile OCBs would require prior approval of the Reserve Bank of India.

- b. NRI to NRI (Sale / Gift)
- c. Non Resident to Resident(Sale / Gift)

Note: Transfer of shares from a Non Resident to Resident other than under SEBI regulations and where the FEMA pricing guidelines are not met would require the prior approval of the Reserve Bank of India.

- 2. Transfer of shares/convertible debentures from Resident to Person Resident outside India
- 3. Transfer of Shares by Resident which requires Government approval
- 4. Prior permission of the Reserve Bank in certain cases for acquisition / transfer of security
- 5. Escrow account for transfer of shares

Reporting of FDI for Transfer of shares route

- i. The actual inflows and outflows on account of such transfer of shares shall be reported by the AD branch in the R-returns in the normal course.
- ii. Reporting of transfer of shares between residents and non-residents and vice- versa is to be made in Form FC-TRS. The Form FC-TRS should be submitted to the AD Category – I bank, within 60 days from the date of receipt of the amount of consideration. The onus of submission of the Form FC-TRS within the given timeframe would be on the transferor / transferee, resident in India.
- iii. The sale consideration in respect of equity instruments purchased by a person resident outside India, remitted into India through normal banking channels, shall be subjected to a KYC check (Annex 9-ii) by the remittance receiving AD Category – I bank at the time of receipt of funds. In case, the remittance receiving AD Category – I bank is different from the AD Category - I bank

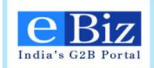

handling the transfer transaction, the KYC check should be carried out by the remittance receiving bank and the KYC report be submitted by the customer to the AD Category – I bank carrying out the transaction along with the Form FC-TRS.

- iv. The AD bank should scrutinize the transactions and on being satisfied about the transactions should certify the form FC-TRS as being in order.
- v. The transferee/his duly appointed agent should approach the investee company to record the transfer in their books along with the certificate in the Form FC-TRS from the AD branch that the remittances have been received by the transferor/payment has been made by the transferee. On receipt of the certificate from the AD, the company may record the transfer in its books.

In case of transfer of shares by way of sale from resident to non-resident/ non-resident to resident, the resident transferor / transferee / Investee Company/ NRI transferor / Non Resident transferor should file FC-TRS within 60 days from receipt of funds

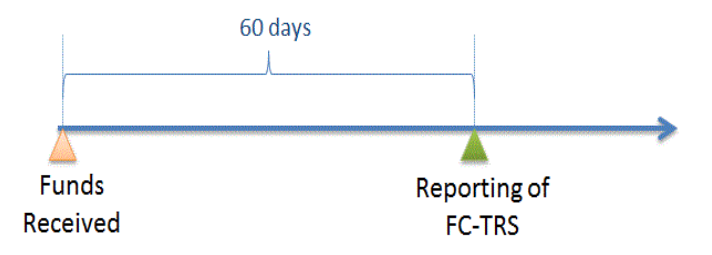

Figure 2: Timelines for Reporting FC-TRS

In terms of Section 2 (ze) of Foreign Exchange Management Act, 1999 "Transfer" includes sale, purchase, exchange, mortgage, pledge, gift, loan or any other form of transfer of right, title, possession or lien.

Please click on the link "<u>Master Circular for Foreign Investment in India</u>" for further information on Foreign Investments in India issued by RBI

#### **Payment Details:-**

There are no payments to be made to RBI for submission of FC-TRS. Applicant is required to pay a nominal eBiz transaction fee (Rs.30/-) while submitting the application form online through eBiz portal.

#### **Invocation Frequency:-**

Applicant can apply for Submission of FC-TRS at any time of the year.

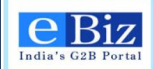

### 2 Users

The following are users and their roles in eBiz application:

| Users           | Responsibilities                                                                                                    |
|-----------------|----------------------------------------------------------------------------------------------------|
| Business User   | <ul> <li>Register on eBiz portal</li> <li>Submit application</li> <li>Make Payment</li> <li>Provide clarification sought by the department</li> <li>View status updates sent by department</li> </ul> |
| AD Bank User    | <ul> <li>Process the application</li> <li>Forward to RBI RO</li> <li>Raise objection if required</li> <li>Update status</li> <li>Issue certificate</li> </ul>                                         |
| Department User | <ul> <li>Process the application</li> <li>Raise objection if required</li> <li>Provide approval</li> <li>Update status</li> </ul>                                                                     |

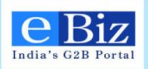

### **3** Applicant Activities

### **3.1** Prerequisites for filling the application

#### 3.1.1 Digital signature

Digital signature is required for the authenticity of the filled application. The user who wants to apply for any service for RBI through eBiz portal must have a valid digital signature. After filling the application form the user needs to apply the digital signature on the application form. An application will be considered invalid if it will not be digitally signed.

In case of you need to know that 'How to procure for digital signature'. Kindly refer the links given below.

https://onlinetenders.co.in/Digital\_Certficate\_Procedure.pdf

http://www.digitalsignatureindia.com/

#### 3.1.2 In case of online payment

The user needs to have an Account with Central Bank of India for the payment of service fee.

#### 3.1.3 In case of offline payment

The user has to go to the nearest **branch of Central Bank of India** along with the print out of the Challan/Receipt which he gets while filling the online application and deposit the required amount in the bank.

### 3.2 Information to be kept ready before filing application

- 3.2.1 Submission of FC-TRS with RBI:
  - PAN of the Indian company
  - Details of the Indian company name, address, contact details
  - Main business activity as per NIC 2008 series
  - Investment under approval or automatic route and its details
  - Nature of transaction
  - Buyer details name, address, contact details, constitution, date and place of incorporation
  - Seller details name, address, contact details, constitution, date and place of incorporation
  - Earlier FIPB / RBI approval if any
  - Details regarding shares / compulsorily and mandatorily convertible preference shares (CMCPS) / compulsorily and mandatorily convertible debentures/ others (such as FDI compliant instruments like participating interest rights in oil fields, etc.) to be transferred – mode of transfer, type of security transferred
  - Details where the equity shares / CMCPS / CMCDS / others are listed on Stock Exchange

eBiz – User Manual for ESIC Service

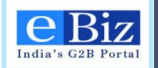

- Details of foreign investment in the company before and after the transfer
- Certificate indicating fair value of shares from a Chartered Accountant / SEBI registered Category I Merchant Banker.
- Copy of Broker's note if sale/ purchase is made on Stock Exchange.
- Declaration from the NR buyer to the effect that he is eligible to acquire shares / compulsorily and mandatorily convertible preference shares / debentures/others under FDI policy and the existing sectoral limits and conditionality (such as minimum capitalization norms, etc) and Pricing Guidelines have been complied with
- Declaration from the FII/sub account to the effect that the individual FII / Sub account ceiling as prescribed has not been breached
- Extracts of Share Purchase Agreement (SPA) containing:
  - Name of the buyer and seller
  - Name of the investee company
  - No. of shares to be transferred
  - Price at which they are transferred
  - Mode of transfer
  - o Date of transfer
  - Any other relevant information
- If the sellers are NRIs/ erstwhile OCBs, the copies of RBI approvals, if applicable, evidencing the shares held by them on repatriation/non-repatriation basis
- No Objection/Tax Clearance Certificate from Income Tax Authority/ Chartered Accountant
- Approval letter from RBI / FIPB
- Power of attorney (if signatory is agent)

### **3.3 Applicant Registration on eBiz Portal**

In order to use any of the service through eBiz portal a valid credential is required. To get the credential one has to register on the ebiz portal. There are two kinds of registration a user has to do on the eBiz portal as

- 1. Individual
- 2. Business

#### 3.3.1 Steps for Individual Registration

1. On the eBiz portal homepage (<u>https://www.ebiz.gov.in/home</u>), click on the New User 'Register' button.

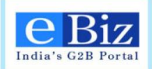

| Welcome, Please Login or Reg<br>India's G2B Portal<br>Home Services My Account                                     | i <b>ster</b><br>information is secure                                                           | About Us   Feedback   Site Map                                                                                                    | Help Quick Links All Links 🗘                                                                                                    |
|----------------------------------------------------------------------------------------------------|--------------------------------------------------------------------------------------------------|----------------------------------------------------------------------------------------------------|----------------------------------------------------------------------------------------------------|
| Vou are here: Home<br>Welcome to eBiz<br>a new world of simplicity and conver<br>interactions with the Government. | ,<br>nience for all your                                                                         | r business                                                                                                    | Sign In User Name: Password: Login Forget Password? Click here                                                                                                    |
| Guide Me Start :<br>Apply for<br>Industrial License Indust                                                         | a Business<br>Apply for<br>rial Entrepreneurs<br>Aemorandum                                      | Operate a Business                                                                                                    | New User or Business? Register<br>Upcoming Events<br>uursday October                                                                                                    |
| FREQUENTLY ASKED QUESTIONS      Hore      How do I get started?     Is there a fee for registration?               | NEWS & All     Good time to inve     Rupee jumps 31 p     Emerging econom     RBI to monitor tra | NNOUNCEMENTS<br>st in India: Rajan<br>aise in early trade<br>nies more vulnerable to shocks: IME<br>des by companies in debt markets | 28       29       30       1       2       3       4         15       6       7       8       2       10       1.1         12       13       14       15       16       1.7       18         10 point       10       20       12       23       24       25         26       27       28       29       30       31       1         2       3       4       5       6       7       8         2013       2013       2014       2015       2014       2015 |

2. Click on the 'Continue' Button in Individual Member Registration section.

|                                                                                                    | About Us   Feedback   Site Map   Help Quick Links                                                                                                    | All Links                                                                                                    |
|----------------------------------------------------------------------------------------------------|----------------------------------------------------------------------------------------------------|----------------------------------------------------------------------------------------------------|
| India's G2B Portal                                                                                                    | Search                                                                                                    | Input Search Text                                                                                                    |
| Home Services My Account                                                                                                    |                                                                                                    | Submit Forms                                                                                                    |
| u are here: Home > eBiz Registration > Register                                                                                                    |                                                                                                    |                                                                                                    |
| Welcome to eBiz                                                                                                    |                                                                                                    |                                                                                                    |
| Not an eBiz Member Yet? Register Here 🛛 🚽                                                                                                    | Register Your Business- Members Only                                                                                                    | eBiz respects your                                                                                                    |
| /Vhy register as a member                                                                                                    | Why register your business                                                                                                    | privacy.                                                                                                    |
| eBiz is an integrated platform providing access to a number of Government to Businese (G2B) services from various departments     eBiz provides a step-0-y-step information vizzari assisting in determining the applicable Licenses and Permits required for starting a business anywhere in the country.     Registered users can use the eBiz portal to submit online queries specific to their businesses. Licent applications for their regolated billions and permits and one of the status of heir applications online.     Registered members can use the eBiz portal to submit online queries specific to their businesses of heir applications online.     Registered members can use the eBiz portal on down on the status of heir applications online.     Registered members are require updates and newsitemers from the business     (G2B) interactions.     Registered members can use announcements from the different government agencies, and release of any new features on the eBiz portal.     Beps of registration | eBiz is an integrated platform providing access to a number of Government to<br>Business (G2B) services from various departments<br>eBiz provides information actor licenses and permits applicable to businesses<br>eBiz is a secure online platform built with all the required authentication<br>mechanisms for submitting applications to the different government agencies and<br>departments.<br>eBiz provides features like online storage of application history and previously<br>obtained licenses and permits<br>eBiz provides information pertinent to regulations and compliance requirements<br>mandated from different agencies and departments.<br>eBitz provides information genuine service products and compliance requirements<br>mandated from different agencies and departments.<br>eBitz provides information genuine service products (e.g. fax and regulatory compliance<br>consultants) to ald business users in availing G2B services<br>Steps of registration<br>- Sudmit downine form for infold/dual member: | ebiz observation de la construction de la construct |
| Submit Online Form     eRequest association with a business (if applicable)                                                                                                    | <ul> <li>Submit online form for business membership creation</li> <li>Assign yourself as an administrators</li> </ul>                                                                                                    |                                                                                                    |
| Continue                                                                                                    | User Name:                                                                                                    |                                                                                                    |
|                                                                                                    | Password:                                                                                                    |                                                                                                    |
|                                                                                                    | Forget Password? Click here                                                                                                    |                                                                                                    |
|                                                                                                    |                                                                                                    |                                                                                                    |

3. Enter your details to create your individual membership. Fields marked with \* are mandatory.

| You are here: Home > eBiz Registration > Member Registration > Member Registration > Mem | stration               |                                |                             |                             |                                             |       |                                                                                           |
|----------------------------------------------------------------------------------------------------|------------------------|--------------------------------|-----------------------------|-----------------------------|---------------------------------------------|-------|-------------------------------------------------------------------------------------------|
| Register As Member: Personal D                                                                                                    | etails)                |                                |                             |                             |                                             | 1 2 3 |                                                                                           |
| Fields marked with asterisk (*) are mand.<br>Welcome to the eBiz User Registration proc                                                                                                    | atory.<br>xess. To con | nplete the Use                 | er Registrat                | ion process                 | , you will need to fill out the below form. |       | eBiz respects your<br>privacy!                                                            |
| First Name*                                                                                                    |                        |                                |                             |                             |                                             |       | eBiz does not disclose your<br>data to any third parties. To                              |
| Middle Name                                                                                                    |                        |                                |                             |                             |                                             |       | know more about data<br>related practices, please<br>read our <u>Privacy Policy</u> . For |
| Last Name*                                                                                                    |                        |                                |                             |                             |                                             |       | further queries, please feel<br>free to <u>Contact Us</u> .                               |
| Confirm Email Address*                                                                                                    |                        |                                |                             |                             |                                             |       |                                                                                           |
| Date of Birth                                                                                                    | Please us              | e a valid emai                 | II address th               | iat you frequ               | ently access.                               |       |                                                                                           |
|                                                                                                    | Please en              | ter the date in                | the format                  | DD-MMM-                     | rrrrr. e.g. 10-Dec-2009.                    |       |                                                                                           |
|                                                                                                    |                        |                                |                             |                             | *                                           |       |                                                                                           |
|                                                                                                    | Please us<br>Address o | e a valid post<br>an have a ma | al address t<br>ximum of 40 | hat can be u<br>0 character | sed for communication.<br>8.                |       |                                                                                           |
| Country                                                                                                    | Select                 |                                | Ţ                           | State*                      | Select                                      |       |                                                                                           |
| District / Zone*<br>PIN Code*                                                                                                    | Select                 |                                |                             |                             |                                             |       |                                                                                           |
| Ph.No.                                                                                                    | +91                    | <std></std>                    |                             |                             |                                             |       |                                                                                           |
| Mobile                                                                                                    | +91                    | 1                              |                             |                             |                                             |       |                                                                                           |
|                                                                                                    |                        |                                |                             |                             |                                             |       |                                                                                           |

4. Choose 'User id' and 'Password' using the directions provided. Click on the 'Check Availability' button to choose the available user name. Click on 'Next' button. Fields marked with \* are mandatory. Please make a note of your user name and password for the future use.

|                                                                                     |                                                                 | About Us   Feedback   Site Map   Help                           | Quick Links All Links                                                                                       | -                  |
|-------------------------------------------------------------------------------------|-----------------------------------------------------------------|-----------------------------------------------------------------|----------------------------------------------------------------------------------------------------|--------------------|
| India's G2B Portal Welsome, Please L                                                | .ogin or Register<br>ted and your information is secure with us |                                                                 | Search Input Search Text                                                                                    | <b>&gt;&gt;</b>    |
| Home Services My Account                                                            |                                                                 |                                                                 | Submit Forms                                                                                                |                    |
| You are here: Home > eBiz Registration > Member Re                                  | gistration                                                      |                                                                 |                                                                                                    |                    |
| Register As a Member: Choose                                                        | User ID and Password                                            | Σ                                                               | 1 2 3                                                                                                    |                    |
| Lieids marked with asterisk (*) are man<br>Welcome to the eBiz User Registration pr | oatory.<br>ocess. To complete the User Registration             | process, you will need to fill out the below form.              | eBiz respects you<br>privacy!                                                                               | ur.                |
| Create your User Id*                                                                | Lice lefters or numbers but not symbols                         | Check Availability                                              | eBiz does not discible y<br>data to any third parties.<br>know more about data<br>related practices, please | ,our<br>. To<br>ie |
| Create your Password*                                                               | Diese onte that the naceword should be                          | habusan 6 and 17 characters and shruld contain atleast 1 number | read our <u>Privacy Policy</u> ,<br>further queries, please f<br>free to <u>Contact Us</u> .                | For<br>feel        |
| Re-enter your Password*                                                             | special character.                                              |                                                                 |                                                                                                    |                    |
| Select Security Question*                                                           | Select                                                          | •                                                               |                                                                                                    |                    |
| Answer*                                                                             | If you forget your password, we'll verify y                     | vur identity with your secret question.                         |                                                                                                    |                    |
|                                                                                     | Send status updates via email                                   |                                                                 |                                                                                                    |                    |
|                                                                                     | Send status updates via sms                                     |                                                                 |                                                                                                    |                    |
|                                                                                     | Back Cancel                                                     | Next                                                            |                                                                                                    |                    |
| Home Services Statistics List of Services                                           |                                                                 |                                                                 | Total Visitor : 39                                                                                          |                    |
|                                                                                     | Terms of Use   Disclaimer   Pr                                  | Nacy Policy   Site Map   Contact Us   Feedback   Glossa         | ary                                                                                                    | _                  |
|                                                                                     | C eBiz Portal is owned by DIF                                   | PP, Ministry of Commerce & Industry and maintained by infosys   |                                                                                                    |                    |

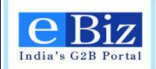

5. Enter the letters given in the image. Click on 'Reload' button to get the new image if current image is not working. Click on the 'check box' to accept the term & condition. Click on 'Submit' button.

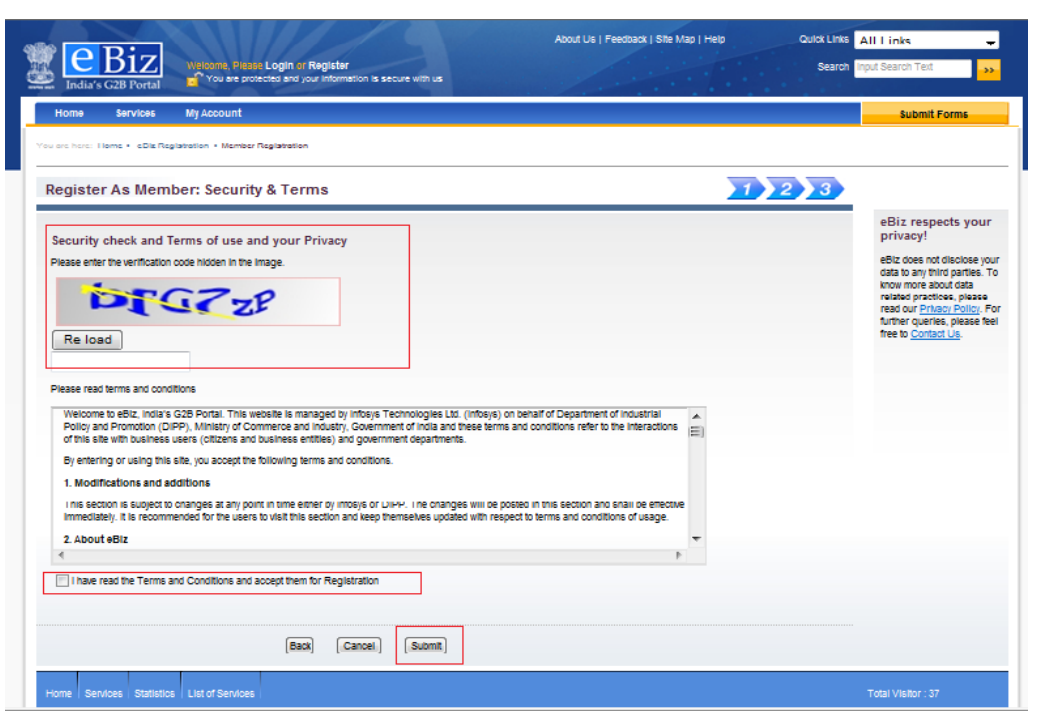

6. Click on 'Ok' button on the confirmation page for Successfully Registration.

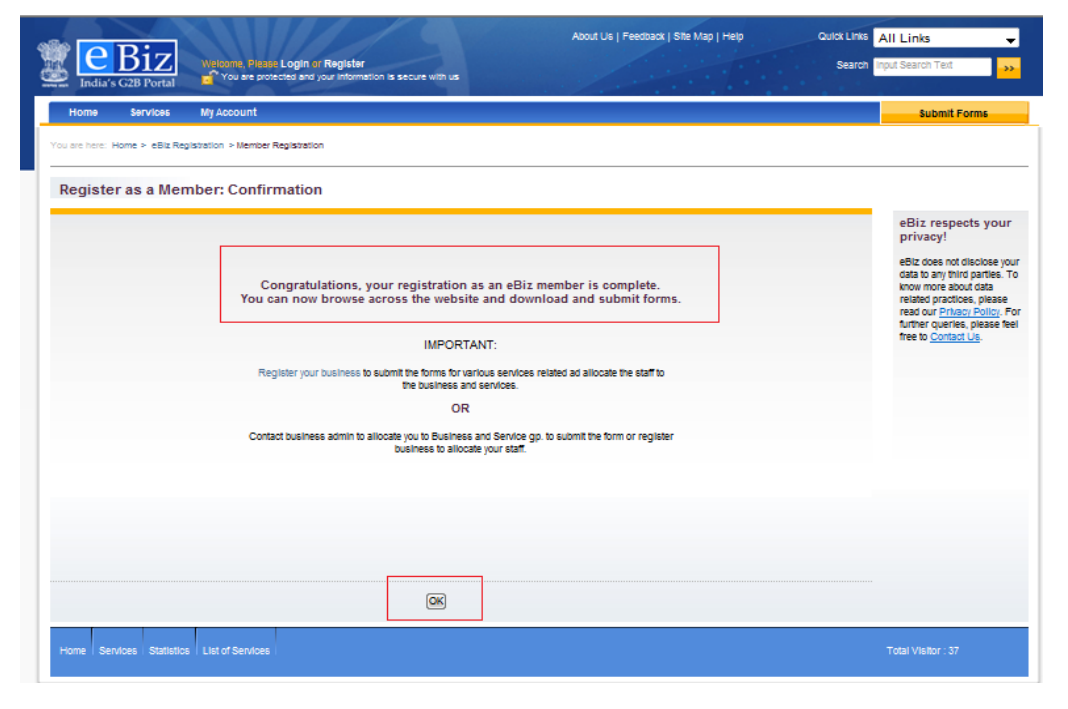

eBiz – User Manual for ESIC Service

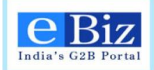

#### 3.3.2 Steps for Business Registration

1. On the eBiz portal homepage (<u>https://www.ebiz.gov.in/home</u>), click on the New User or Business 'Register' button.

| You are<br>with us                                                                 | tease Login of Register<br>protected and your information is secur                      | About Us   Feedback   Site Map<br>e | Help Quick Links All Links 🔶<br>Search Input Search Text 🤐                                                                                                    |
|------------------------------------------------------------------------------------|-----------------------------------------------------------------------------------------|-------------------------------------|----------------------------------------------------------------------------------------------------|
| Home Services My Acco                                                              | punt                                                                                    |                                     | Submit Forms                                                                                                    |
| Welcome t<br>a new world of simplic<br>interactions with the G                     | to eBiz,<br>ity and convenience for all yo<br>overnment.                                | our business                        | Sign In User Name: Password: Login Forget Password? Click here                                                                                                    |
| Guide Me                                                                           | Start a Business                                                                        | Operate a Business                  | New User or Business? Register                                                                                                    |
| Apply for<br>Industrial License                                                    | Apply for<br>Industrial Entrepreneurs<br>Memorandum                                     | Guide to apply for<br>IL/IEM        | Upcoming Events<br>Iursday October<br>S M T W T F S                                                                                                    |
| FREQUENTLY ASKED QU     How do I get started?     Is there a fee for registration? | ESTIONS 3 NEWS &<br>Good time to in<br>Rupee jumps 3<br>Emerging econ<br>BBI to monitor | ANNOUNCEMENTS                       | 2         2         9         30         1         2         3         4           5         6         7         8         5         10         11           12         13         14         15         16         17         18           12         13         14         15         16         17         18           26         27         28         29         30         31         1           2         3         4         5         6         7         8           2013         2014         2015         2014         2015 |

**2.** Enter your 'User Id' and 'Password' which you have created while registering as individual and click on 'Login' button to create a Business Membership.

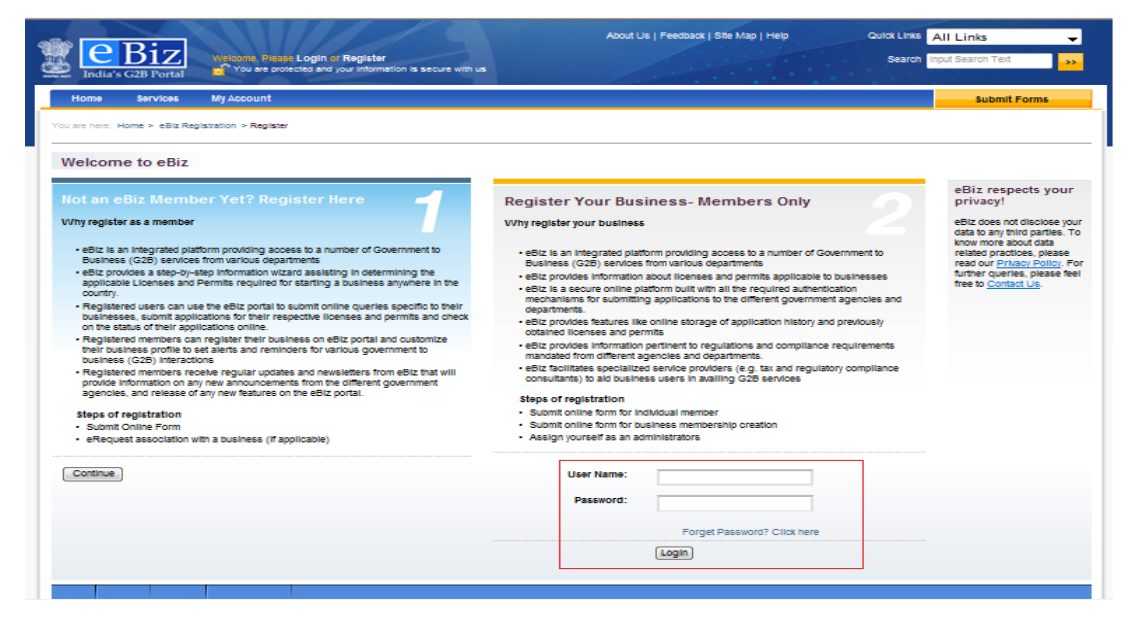

3. Enter the details of your organization and click on 'Next' button.

eBiz – User Manual for ESIC Service

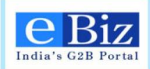

| eBiz Welcome, auff 123 L                                                               | ogout<br>and your information is secure with us                               |                         | About Us   Feedback   Site Map   Help             | Quick Links | ull Links 🚽                                                                                                    |
|----------------------------------------------------------------------------------------|-------------------------------------------------------------------------------|-------------------------|---------------------------------------------------|-------------|----------------------------------------------------------------------------------------------------|
| Home Services My Account                                                               |                                                                               |                         |                                                   |             | Submit Forms                                                                                                    |
| Register Your Business: Organiz                                                        | ation Details                                                                 |                         |                                                   | 12          |                                                                                                    |
| Fields marked with asterisk (*) are manda<br>Welcome to the eBiz Business Registration | tory.<br>process. To complete the Business Reg                                | gistration pi           | rocess, you will need to fill out the below form. |             | eBiz respects your<br>privacy!<br>eBiz does not disclose your                                                     |
| Organization Name*<br>Organization Type*                                               | Select                                                                        |                         |                                                   |             | data to any third parties. To<br>know more about data<br>related practices, please<br>read our Privacy Policy. Fo |
| Head Office Address*                                                                   |                                                                               |                         | A                                                 |             | further queries, please feel<br>free to <u>Contact Us</u> .                                                       |
|                                                                                        |                                                                               |                         | -                                                 |             |                                                                                                    |
| A                                                                                      | Please use a valid postal address th<br>ddress can have a maximum of 400 char | at can be us<br>acters. | sed for communication.                            |             |                                                                                                    |
| Country                                                                                | Select 🗸                                                                      | State*                  | Select 🗸                                          |             |                                                                                                    |
| District / Zone*                                                                       | Select 🖉                                                                      |                         |                                                   |             |                                                                                                    |
| PIN Code*                                                                              |                                                                               |                         |                                                   |             |                                                                                                    |
| Ph.No.                                                                                 | +91 <std></std>                                                               |                         |                                                   |             |                                                                                                    |
| Mobile                                                                                 | +91                                                                           |                         |                                                   |             |                                                                                                    |
| Fax                                                                                    | +91 <std></std>                                                               |                         |                                                   |             |                                                                                                    |
|                                                                                        | Back Next                                                                     |                         |                                                   |             |                                                                                                    |
| Home Services Statistics List of Services                                              |                                                                               |                         |                                                   |             | Total Visitor : 38                                                                                                |

4. Click on the 'check box' for digital signature. Enter the letters given in the image. Click on the 'check box' to accept the terms & conditions. Click on 'Submit' button.

|                                                                                                    | submit Forms                                                                                                    |
|----------------------------------------------------------------------------------------------------|----------------------------------------------------------------------------------------------------|
| are here. Home > eBiz Registration > Business Registration                                                                                                    |                                                                                                    |
| egister Business                                                                                                    | 1 2                                                                                                    |
| Security check and Terms of use and your Privacy  Enable Digital Certificate Administration  Please enter the verification code hidden in the image.                                                                                                    | eBiz respects you<br>privacy!<br>eBiz does not disclose y<br>data to any third parties.<br>know more about data<br>related practices, please<br>read out <u>practices</u> , please |
| Reload                                                                                                    | further queries, please fu<br>free to <u>Contact Us</u> .                                                                                                    |
| lease read terms and conditions Welcome to eBiz, India's G2B Portal. This website is managed by infosys Technologies Ltd. (infosys) on behalf of Department of Industrial Policy and Piromotion (DIPP), Ministry of Commerce and Industry, Government of India and these terms and conditions refer to the Interactions Eliter cite with which unders user of Lifese and Multiples addition and entermoned from citematic and conditions refer to the Interactions |                                                                                                    |
| or the and with openings users (outcome and openings and government department of a strength of the strength of the following terms and conditions.  1. Modifications and additions                                                                                                    |                                                                                                    |
| This section is subject to changes at any point in time either by infosijs or DIPP. The changes will be posted in this section and shall be effective<br>immediately. It is recommended for the users to visit this section and keep themselves updated with respect to terms and conditions of usage.                                                                                                    |                                                                                                    |
| 2 About eBiz                                                                                                    |                                                                                                    |
| I have read the Terms and Conditions and accept them for Registration                                                                                                    |                                                                                                    |
|                                                                                                    |                                                                                                    |

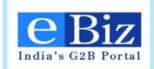

| •                       | Click                      | on           | 'Ok'                 | button                                              | on t                        | the                                    | confirmatio                                            | n page                            | for | Successfu                                                                                     | lly Reg                                                                                   |
|-------------------------|----------------------------|--------------|----------------------|-----------------------------------------------------|-----------------------------|----------------------------------------|--------------------------------------------------------|-----------------------------------|-----|-----------------------------------------------------------------------------------------------|-------------------------------------------------------------------------------------------|
| 🗱 💽<br>India's          | Biz<br>G2B Portal          | Welcome      | , BEIT123 Log        | out<br>Id your information is s                     | ecure with us               |                                        | About Us   Feedback                                    | Site Map   Help<br>Administration | Qu  | Ick Links All Links<br>Search Input Search Text                                               | •<br>••                                                                                   |
| Home<br>You are here: H | Services<br>ome > eBiz Rep | My Accou     | unt<br>usiness Regis | zation                                              |                             |                                        |                                                        |                                   |     | Submit                                                                                        | Forms                                                                                     |
| Regist                  | er Busine                  | ss: Cont     | firmation            |                                                     |                             |                                        |                                                        |                                   |     | eBiz resp<br>privacy!<br>eBiz does no<br>data to any th                                       | ects your<br>t disclose your<br>ind parties. To                                           |
|                         |                            |              | Cong                 | ratulations, your<br>Your e<br>You can administer t | Business h<br>Biz Registrat | ias been<br>tion ID is<br>tanks for re | registered with Ebiz.<br>4979<br>glistering with Ebiz. |                                   |     | know more al<br>related pract<br>read our <u>Prh</u><br>further queri<br>free to <u>Conta</u> | cout data<br>loes, please<br><u>acy policy</u> . For<br>es, please feel<br><u>ct Us</u> . |
|                         |                            |              |                      |                                                     |                             | _                                      |                                                        |                                   |     |                                                                                               |                                                                                           |
|                         |                            |              |                      |                                                     |                             |                                        |                                                        |                                   |     |                                                                                               |                                                                                           |
|                         |                            |              |                      |                                                     | OK                          |                                        |                                                        |                                   |     |                                                                                               |                                                                                           |
| Home Serv               | ices   Statistics          | 5 List of Se | rvices               |                                                     |                             |                                        |                                                        |                                   |     | Total Visitor : 3                                                                             | 5                                                                                         |

Click on 'Ok' button on the confirmation page for Successfully Registration

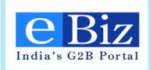

### 4 Steps for Submission of FC-TRS to RBI

1. User opens the ebiz portal <u>http://ebiz.gov.in/home</u> and enters credentials if already registered as a member. If user is not a registered member, then user gets registered on eBiz portal.

|                                                             |                                                                 | About Us   Feedback   Site Map   | Help Quick Lir           | nks All Links 🔷              |  |  |  |
|-------------------------------------------------------------|-----------------------------------------------------------------|----------------------------------|--------------------------|------------------------------|--|--|--|
| India's G2B Portal                                          | s <b>ter</b><br>information is secure                           |                                  | Seal                     | rch Input Search Text        |  |  |  |
| Home Services My Account                                    |                                                                 |                                  |                          | Submit Forms                 |  |  |  |
| You are here: Home                                          |                                                                 |                                  |                          |                              |  |  |  |
|                                                             |                                                                 |                                  |                          |                              |  |  |  |
|                                                             |                                                                 |                                  | Sign In                  |                              |  |  |  |
| Welcome to eBiz,                                            |                                                                 |                                  | User Name:               | nishusaraf                   |  |  |  |
| a new world of simplicity and conven                        | a new world of simplicity and convenience for all your business |                                  |                          |                              |  |  |  |
| interactions with the Government.                           |                                                                 |                                  |                          | Login                        |  |  |  |
|                                                             |                                                                 |                                  | Forget Passv             | vord? Click here             |  |  |  |
|                                                             |                                                                 |                                  |                          | - []                         |  |  |  |
| 💡 Guide Me 👔 🗼 Start a                                      | Business                                                        | 🙆 Operate a Business             | New User or Business     | ? Register                   |  |  |  |
|                                                             |                                                                 | <b>.</b>                         | Uncoming Events          |                              |  |  |  |
| Apply for adjust                                            | Apply for                                                       | Guide to apply for               | ursday                   | ,<br>                        |  |  |  |
| Mustrial License M                                          | iemorandum                                                      | S IL/IEM                         | S M T                    | W T F S                      |  |  |  |
|                                                             |                                                                 | NOUNCEMENTS                      | 28 29 30                 | 1 2 3 4                      |  |  |  |
|                                                             |                                                                 | MORE >>                          |                          |                              |  |  |  |
| MORE >>                                                     | Good time to inves                                              | st in India: Rajan               | ctober 19 20 21          | 22 23 24 25                  |  |  |  |
| - Hew do Lost started?                                      | Rupee jumps 31 pa                                               | aise in early trade              | <b>26 27 28</b><br>2 3 4 | <b>29 30 31</b> 1<br>5 6 7 8 |  |  |  |
| <ul> <li><u>Is there a fee for registration?</u></li> </ul> | RBI to monitor trad                                             | des by companies in debt markets | 2013                     | 2014 2015                    |  |  |  |

2. Click on 'Services' tab and click on 'Reporting of FC-TRS' in 'Pan-India Services' category.

| Services                                                                                                    |                                                     |  |  |  |  |
|----------------------------------------------------------------------------------------------------|-----------------------------------------------------|--|--|--|--|
| Welcome to the eBiz Services. This section lists out various services<br>from Central Government and State Governments available online<br>on eBiz. Services available on eBiz are categorized based on the                                                                                                    |                                                     |  |  |  |  |
| region and departments for quick and easy access.       Answer senes of short questions about your         Whether you are starting a new business or establishing a new       current or proposed business to create a         unit, eBiz offers online access to core services needed to       may need from all levels of government. |                                                     |  |  |  |  |
| obtain necessary clearances, licenses and complete mandatory tax<br>registrations. eBiz also offers online access to a number of<br>regulatory filing services that you need to operate your<br>business/industrial unit.                                                                                                    |                                                     |  |  |  |  |
| Initially eBiz shall provide 22 G2B services and expand the portfolio<br>of services to include additional services. The aim is to expand the<br>portfolio every wear to create a comprehensive set catering to                                                                                                    | State/Union Territory * 2. Select the industry type |  |  |  |  |
| setting up and operating businesses.                                                                                                    |                                                     |  |  |  |  |
| Region Department Continue                                                                                                    |                                                     |  |  |  |  |
| Pan-India Services                                                                                                    |                                                     |  |  |  |  |
| Industrial Licence     Control Registration     Industrial Entrepreneur Memorandum     MCA Director Identification Numper     Reporting of Advance Foreign     Remittance                                                                                                    |                                                     |  |  |  |  |

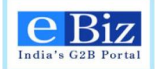

3. If user is applying for the first time, click on first button under "Download Forms" section to download an empty form as shown in the figure below. Else, user clicks on second download button besides the highlighted one to download a prefilled form. User can edit the prefilled information in the form.

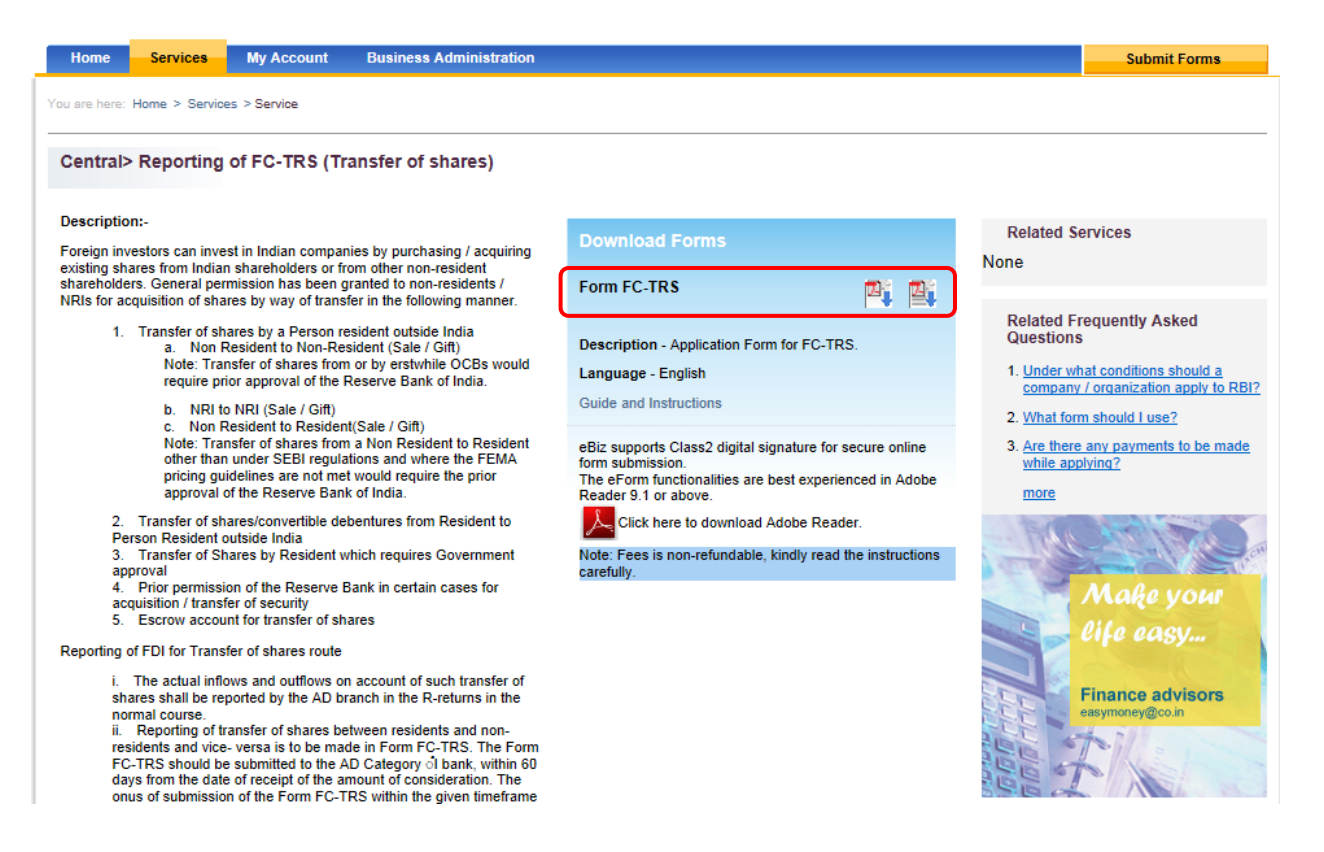

4. User fills the form on their local machine and saves it. The instruction manual to fill the form can be downloaded from the "download forms" section as highlighted in the figure below.

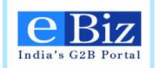

| Home Services My Account Business Administration                                                                                                    |                                                                                                    | Submit Forme                                                                                              |
|----------------------------------------------------------------------------------------------------|----------------------------------------------------------------------------------------------------|----------------------------------------------------------------------------------------------------|
| You are here: Home > Services > Service                                                                                                    |                                                                                                    | Subliner Onits                                                                                            |
| Central> Reporting of FC-TRS (Transfer of shares)                                                                                                    |                                                                                                    |                                                                                                    |
| Description:-                                                                                                    |                                                                                                    | Related Services                                                                                          |
| Foreign investors can invest in Indian companies by purchasing / acquiring                                                                                                    | Download Forms                                                                                      | None                                                                                                    |
| exising shares from indian shareholders or from other non-resident<br>shareholders. General permission has been granted to non-residents /<br>NRIs for acquisition of shares by way of transfer in the following manner. | Form FC-TRS                                                                                         |                                                                                                    |
| <ol> <li>Transfer of shares by a Person resident outside India         <ol> <li>Non Resident to Non-Resident (Sale / Gift)</li> <li>Note: Transfer of shares from or by certific OCRs would</li> </ol> </li> </ol>       | Description - Application Form for FC-TRS.                                                          | Related Frequently Asked<br>Questions                                                                     |
| require prior approval of the Reserve Bank of India.                                                                                                    | Language - English                                                                                  | <ol> <li><u>Under what conditions should a</u><br/><u>company / organization apply to RBI?</u></li> </ol> |
| <ul> <li>b. NRI to NRI (Sale / Gift)</li> <li>c. Non Resident to Resident/Sale / Gift)</li> </ul>                                                                                                    | Guide and Instructions                                                                              | 2. What form should I use?                                                                                |
| Note: Transfer of shares from a Non Resident to Resident                                                                                                    | eBiz supports Class2 digital signature for secure online                                            | 3. Are there any payments to be made                                                                      |
| pricing guidelines are not met would require the prior<br>approval of the Reserve Bank of India.                                                                                                    | Torm submission.<br>The eForm functionalities are best experienced in Adobe<br>Reader 9.1 or above. | while applying?<br>more                                                                                   |
| <ol><li>Transfer of shares/convertible debentures from Resident to<br/>Person Resident outside India</li></ol>                                                                                                    | Click here to download Adobe Reader.                                                                | A BACKER AND                                                                                              |
| 3. Transfer of Shares by Resident which requires Government<br>approval                                                                                                    | Note: Fees is non-refundable, kindly read the instructions<br>carefully.                            |                                                                                                    |
| <ol><li>Prior permission of the Reserve Bank in certain cases for<br/>acquisition / transfer of security</li></ol>                                                                                                    |                                                                                                    | Make your                                                                                                 |
| 5. Escrow account for transfer of shares                                                                                                    |                                                                                                    | life easy                                                                                                 |
| Reporting of FDI for Transfer of shares route                                                                                                    |                                                                                                    |                                                                                                    |
| <ol> <li>The actual inflows and outflows on account of such transfer of<br/>shares shall be reported by the AD branch in the R-returns in the</li> </ol>                                                                 |                                                                                                    | Finance advisors                                                                                          |
| normal course.<br>ii. Reporting of transfer of shares between residents and non-                                                                                                    |                                                                                                    | easymoney@co.in                                                                                           |
| residents and vice- versa is to be made in Form FC-TRS. The Form<br>FC-TRS should be submitted to the AD Category ol bank, within 60                                                                                     |                                                                                                    |                                                                                                    |
| days from the date of receipt of the amount of consideration. The<br>onus of submission of the Form FC-TRS within the given timeframe                                                                                    |                                                                                                    |                                                                                                    |

5. To upload the filled form, user clicks on 'My Account' tab → 'Upload and Submit forms' (on left hand side) followed by 'Submit forms' (on right hand side top corner). User selects appropriate data for "Region", "Service Name", and "Organization Name" from the respective drop downs, browses the form and selected the appropriate file. User clicks on "Upload" button to upload the form.

| _ | Home Services My Account                    | Business Administration                        |                                                                         | Submit Forms |
|---|---------------------------------------------|------------------------------------------------|-------------------------------------------------------------------------|--------------|
| ĺ | You are here: Home > My Account > Upload an | d Submit Form                                  |                                                                         |              |
| l | My Account                                  | Select Form                                    |                                                                         | 1 2 3 4      |
| L | Status                                      | To apply for a service, duly fill the required | service form and upload here. To download the required service form cli | ck here.     |
| l | History                                     |                                                |                                                                         |              |
| l | Upload and Submit Form                      |                                                |                                                                         |              |
| l | Payment History                             | Region                                         | Central V                                                               |              |
| l | My Workspace                                | Service Name                                   | Submission of FC-TRS Central                                            |              |
| l | Team Workspace                              | Organization Name                              | delhi infy                                                              |              |
| l | Change Password                             | File                                           | Browse                                                                  |              |
| l | My Profile                                  |                                                |                                                                         |              |
|   | My Saved License and Permits                |                                                | Upload Reset                                                            |              |
|   | Business Registration                       |                                                |                                                                         |              |
|   |                                             |                                                |                                                                         |              |

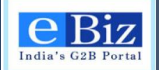

6. On successful upload of the form, user is displayed the respective License and eBiz Service fee on the Confirm Invoice screen. User will enter their Name and Address under the billing information section to proceed with payment.

| Home Services My Ac                                      | count                                     |                                                             | Submit Forms |  |  |  |  |
|----------------------------------------------------------|-------------------------------------------|-------------------------------------------------------------|--------------|--|--|--|--|
| You are here: Home > My Account > Upload and Submit Form |                                           |                                                             |              |  |  |  |  |
| My Account                                               | Confirm Invoice                           | 2                                                           | 1 2 3 4      |  |  |  |  |
| Status                                                   | 🐴 The below screen lists the details of t | he payment that you have to make for the selected service a | pplication.  |  |  |  |  |
| Payment History                                          | Click Proceed to make your paymer         | t.                                                          |              |  |  |  |  |
| History                                                  | Investor Botalla                          |                                                             |              |  |  |  |  |
| Upload and Submit Form                                   | Invoice Details                           |                                                             |              |  |  |  |  |
| My Workspace                                             | Payment Component                         | Amount(in Rupees)                                           |              |  |  |  |  |
| Team Workspace                                           | eBiz Services Fee                         | 30.00                                                       |              |  |  |  |  |
| Change Password                                          | Total Amount                              | 30.00                                                       |              |  |  |  |  |
| My Profile                                               |                                           |                                                             |              |  |  |  |  |
| -<br>My Saved License and Permits                        | Billing Information Name Usern            | ame                                                         |              |  |  |  |  |
| Business Registration                                    | Address                                   | ddress                                                      |              |  |  |  |  |
| My Links 📝                                               |                                           |                                                             |              |  |  |  |  |
| Bus Booking                                              | Click here to preview the challan(s)      | EAO on Challans and Payment                                 | +            |  |  |  |  |
| google                                                   | Back Proceed C                            | ancel                                                       | t            |  |  |  |  |
| BBC News                                                 |                                           |                                                             |              |  |  |  |  |

7. On clicking "proceed" button, user is taken to the payment gateway page. Select from the dropdown the payment mode and choose your bank and click on pay. As of now, only Central Bank of India is available as option.

Please refer to section on "Steps for online payment" or "Steps for offline payment" to view the steps required for payment.

| Welcome, selo<br>India's G2B Portal         | tent2 Logout<br>tected and your information is secure with us | About Us   Feedback   Site Map   Help<br>Administration | Quick Links  All Links  Search Input Search Text |
|---------------------------------------------|---------------------------------------------------------------|---------------------------------------------------------|--------------------------------------------------|
| Home Services My Account                    |                                                               |                                                         | Submit Forms                                     |
| You are here: Home > My Account > Make Paym | ent                                                           |                                                         |                                                  |
| My Account                                  | Payment GateWay Page                                          |                                                         | 1 2 3 4                                          |
| Status                                      |                                                               |                                                         |                                                  |
| History                                     | Select the payment mode                                       | Online                                                  |                                                  |
| Upload and Submit Form                      | Select the Bank                                               | ·                                                       |                                                  |
| My Workspace                                |                                                               |                                                         | J                                                |
| Team Workspace                              | 1                                                             | Pay Cancel                                              |                                                  |
| Change Password                             |                                                               |                                                         |                                                  |
| My Profile                                  |                                                               |                                                         |                                                  |
| My Saved License and Permits                |                                                               |                                                         |                                                  |
| My Lists of Licenses & Permits              |                                                               |                                                         |                                                  |
| Payment History                             |                                                               |                                                         |                                                  |
| Business Registration                       |                                                               |                                                         |                                                  |
| Home   Services                             | -                                                             |                                                         |                                                  |
|                                             | Terms of Use   Disclaimer   Privacy Policy   S                | Site Map   Contact Us   Feedback   Glossary             | /                                                |
|                                             | C eBiz Portal is owned by DIPP, Ministry of Co                | ommerce & industry and maintained by infosys            |                                                  |
|                                             | Content last updated on : 0                                   | 5-Dec-2013 05:32:00 PM                                  |                                                  |

eBiz – User Manual for ESIC Service

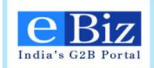

8. User can check the status of the submitted application by selecting status in the left menu, just below the My Account option.

| My Account                   |   | Status of S  | ubmitted Appli | cations                         |          |                   |                     |                    |
|------------------------------|---|--------------|----------------|---------------------------------|----------|-------------------|---------------------|--------------------|
| Status                       |   | Filter Items |                |                                 |          |                   |                     |                    |
| History                      |   | Organization |                | Desien                          |          | Subs              | viscion Data        |                    |
| Upload and Submit Form       |   | select       | ~              | select                          |          | ✓                 | Inssion Date        | 16                 |
| Payment History              |   |              |                |                                 |          |                   |                     |                    |
| My Workspace                 |   | Service      | ~              | Go                              | Refresh  |                   |                     |                    |
| Team Workspace               |   |              |                |                                 |          |                   |                     |                    |
| Change Password              |   | Deculto      |                |                                 |          |                   | -                   |                    |
| My Profile                   |   | Results      |                |                                 |          |                   | First 1   2   3   4 | IDIOI/I81911UI Nex |
|                              |   | Application  | Organization 🔻 | Service 🔻                       | Region 🔻 | Submission Date   | Submitted F         | Ry - Statue -      |
| wy Saved License and Permits |   | JJ1311       | delhi infy     | Submission of                   | Central  | 12-Oct-2014 10:05 | avneet11            | Submitted          |
| Business Registration        |   |              |                | FC-TRS Central                  |          |                   | •                   |                    |
|                              |   | TW9943       | delhi infy     | Submission of<br>FC-TRS Central | Central  | 12-Oct-2014 10:04 | avneet11            | Initial Payment Pe |
| / Links                      | / | AI1891       | delhi infy     | Submission of                   | Central  | 12-Oct-2014 09:57 | avneet11            | Application Approv |
| DIPP Online                  | _ | FF4381       | delhi infv     | Submission of                   | Central  | 11-Oct-2014 20:51 | avneet11            | Submitted          |
| AP Online                    |   |              | · · · · · ·    | FC-TRS Central                  |          |                   |                     |                    |
| TamilNadu Online             |   | ZY3521       | delhi infy     | Submission of<br>FC-TRS Central | Central  | 11-Oct-2014 20:47 | avneet11            | Submitted          |
|                              |   |              |                |                                 |          |                   |                     |                    |

9. In case the application status is changed to – "initial payment pending", the payment processing has halted abruptly. Please click on the status link and proceed with the payment. The status will change to "submitted" after payment is processed.

| My Account                   |   | Status of Submitted Applications |                |                                 |          |                   |                             |                         |  |
|------------------------------|---|----------------------------------|----------------|---------------------------------|----------|-------------------|-----------------------------|-------------------------|--|
| Status                       |   | Filter Items                     |                |                                 |          |                   |                             |                         |  |
| History                      |   | Organization                     |                | Region                          |          | Subr              | nission Date                |                         |  |
| Upload and Submit Form       |   | select                           | ~              | select                          |          | ✓                 |                             | 16                      |  |
| Payment History              |   | Canting                          |                |                                 |          |                   |                             |                         |  |
| My Workspace                 |   | select                           | ~              | Go                              | Refresh  |                   |                             |                         |  |
| Team Workspace               |   |                                  |                |                                 |          |                   |                             |                         |  |
| Change Password              |   | Results                          |                |                                 |          |                   | First 1   2   3   4   5   6 | 1718191101 Nevt Last    |  |
| My Profile                   |   |                                  | Organization T | Service 🔻                       | Perion T | Submission Date 💌 | Submitted By                | Statue -                |  |
| My Saved License and Permits |   | JJ1311                           | delhi infy     | Submission of                   | Central  | 12-Oct-2014 10:05 | avneet11                    | Submitted               |  |
| Business Registration        |   |                                  | ,              | FC-TRS Central                  |          |                   | C C                         |                         |  |
|                              |   | TW9943                           | delhi infy     | Submission of<br>FC-TRS Central | Central  | 12-Oct-2014 10:04 | avneet11                    | Initial Payment Pending |  |
| My Links                     | / | AI1891                           | delhi infy     | Submission of                   | Central  | 12-Oct-2014 09:57 | avneet11                    | Application Approved    |  |
| DIPP Online                  |   | FF4381                           | delhi infy     | Submission of                   | Central  | 11-Oct-2014 20:51 | avneet11                    | Submitted               |  |
| AP Online                    |   |                                  |                | FC-TRS Central                  |          |                   |                             |                         |  |
| TamilNadu Online             |   | ZY3521                           | delhi infy     | Submission of<br>FC-TRS Central | Central  | 11-Oct-2014 20:47 | avneet11                    | Submitted               |  |
| Haryana Online               |   |                                  |                |                                 |          |                   | First 1   2   3   4   5   6 | 7 8 9 10 Next Last      |  |

10. To view the history of the application, user can click on "Status" option in left menu and then click on application number link. This provides the audit trail of that application.

| Audit Trail       |                      |                    |              |               |
|-------------------|----------------------|--------------------|--------------|---------------|
|                   | Application Code     | AI1891             |              |               |
|                   | Organization         | delhi infy         |              |               |
|                   | Region               | Central            |              |               |
|                   | Service              | Submission of FC-T | RS Central   |               |
| Date 💌            | Action Taken         | User Name          | Organization | Comments      |
| 12-OCT-2014 09:58 | Submitted            | Avneet             | delhi infy   | View Comments |
| 12-OCT-2014 10:03 | Application Approved | Department User    | Department   | View Comments |
|                   |                      | Back               |              |               |

11. Under Audit Trail, on clicking on the "View Comments" link, the applicant will be able to view the Payment Details and Comments.

| Request Summary                                   |                                       |                                                          | 0 |  |  |  |
|---------------------------------------------------|---------------------------------------|----------------------------------------------------------|---|--|--|--|
|                                                   |                                       |                                                          |   |  |  |  |
| Comments: Service has been applied supprocessing. | ccessfully and your application h     | is been delivered to the relevant department for further |   |  |  |  |
|                                                   | Your Service Request nun              | iber is AI1891                                           |   |  |  |  |
| Pleas                                             | se submit the physical document       | s to the following address                               |   |  |  |  |
|                                                   | SBI, Jaipur .                         |                                                          |   |  |  |  |
|                                                   | SBI, Jaipur,Ind                       | ia.                                                      |   |  |  |  |
| Download attachment: <i>P</i> abc4filled.pd       | Download attachment: Ø abc4filled.pdf |                                                          |   |  |  |  |
| Total Amount:30                                   |                                       |                                                          |   |  |  |  |
| PaymentDetails                                    |                                       |                                                          |   |  |  |  |
| ITEM                                              | SERVICE_TAX                           | AMOUNT                                                   |   |  |  |  |
| eBiz Services Fee                                 | 0                                     | 30                                                       |   |  |  |  |

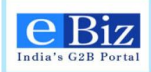

### **5** Steps for Online Payment

 After upload and submit of form, user will be asked to proceed to payment. "Payment Gateway Page" will be displayed in to the right panel. User will have to "Select the payment mode" and "Select the Bank" and click on "Pay" button.

| Home Services My Acc                 | ount                    |                       | Submit Forms |
|--------------------------------------|-------------------------|-----------------------|--------------|
| You are here: Home > My Account > Ma | ke Payment              |                       |              |
| My Account                           | Payment GateWay Page    |                       | 1 2 3 4      |
| Status                               |                         |                       |              |
| Payment History                      | Select the payment mode | Online                | •            |
| History                              | Select the Bank         | Central Bank of India | -            |
| Upload and Submit Form               |                         | Central Dank of India |              |
| My Workspace                         |                         | Pay Cancel            |              |
| Team Workspace                       |                         |                       |              |
| Change Password                      |                         |                       |              |
| My Profile                           |                         |                       |              |
| My Saved License and Permits         |                         |                       |              |
| Business Registration                |                         |                       |              |
| Here Designs                         |                         |                       |              |

2. "Pop Up" message will be displayed to the user for redirecting to the bank site.

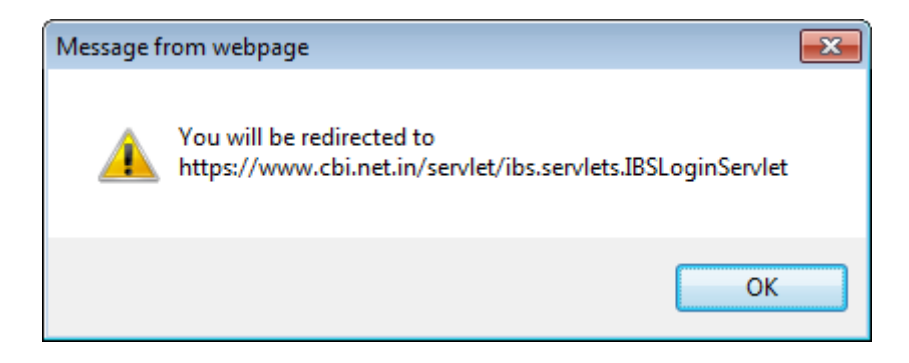

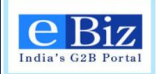

3. User will have to click on "Personal" button.

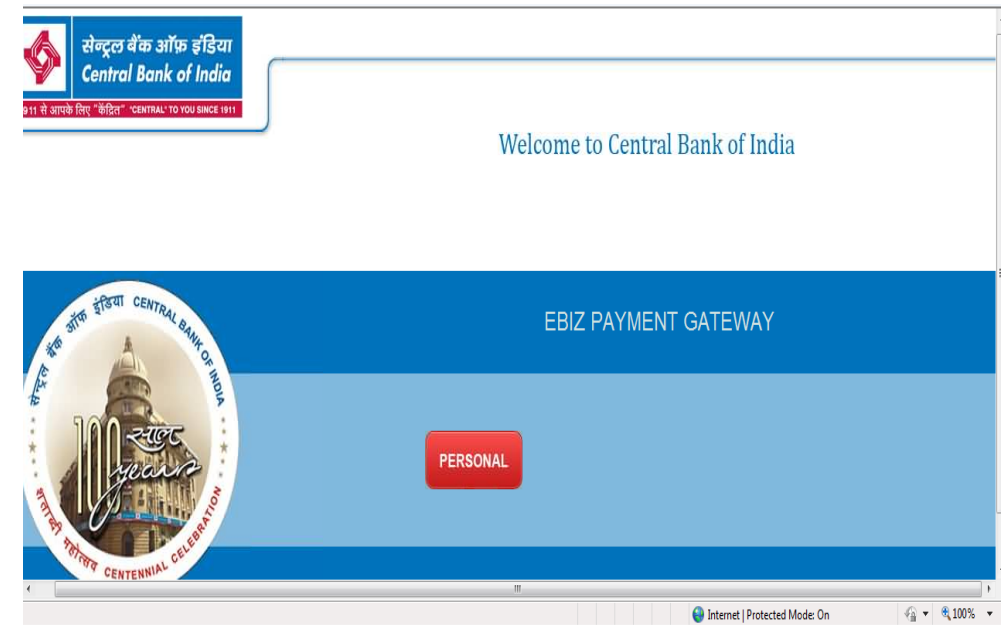

4. Ebiz Payment gateway page will be displayed

| 1911 से आपके लिए "केंद्रित" "CENTRAL" TO YOU SINCE 1911 |                                                      |          |
|---------------------------------------------------------|------------------------------------------------------|----------|
|                                                         | Welcome to Centr                                     | ral Bank |
|                                                         |                                                      |          |
|                                                         |                                                      |          |
|                                                         |                                                      |          |
|                                                         |                                                      |          |
|                                                         |                                                      |          |
|                                                         | EBIZ PAYMENT GATEWAY                                 |          |
|                                                         |                                                      |          |
|                                                         | User Name                                            |          |
|                                                         | Password                                             |          |
|                                                         |                                                      |          |
|                                                         |                                                      |          |
|                                                         |                                                      |          |
|                                                         |                                                      |          |
|                                                         | Shift (r) (v (r) (r) (r) (r) (r) (r) (r) (r) (r) (r) |          |
|                                                         |                                                      |          |
|                                                         |                                                      |          |
| Done                                                    | 😜 Internet   Protected Mode: On 🧌 🔻 🎕                | 100% •   |

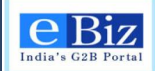

5. User has to enter his credential i.e. "User Name" and "Password" for making the online payment on the "EBIZ PAYMENT GATEWAY".

| 1911 से आपके लिए "केंद्रित" "CENTRAL" TO YOU SINCE 1911 |             |                |     |                                 |                                |
|---------------------------------------------------------|-------------|----------------|-----|---------------------------------|--------------------------------|
|                                                         |             |                |     | V                               | Velcome to Central Bank of Inc |
|                                                         |             |                |     |                                 |                                |
|                                                         |             |                |     |                                 |                                |
|                                                         |             |                |     |                                 |                                |
|                                                         |             |                |     |                                 |                                |
|                                                         |             |                |     |                                 |                                |
|                                                         | 5917 0      | AVMENT CATEWAY |     |                                 |                                |
|                                                         | LUIZT       |                |     |                                 |                                |
|                                                         |             |                |     |                                 |                                |
|                                                         | User Name   | 6394961802     |     |                                 |                                |
|                                                         | Password    | ••••••         |     |                                 |                                |
|                                                         |             |                |     |                                 |                                |
|                                                         |             | LOGIN          |     |                                 |                                |
|                                                         |             |                | Del |                                 |                                |
|                                                         |             |                |     |                                 |                                |
| l<br>l                                                  | Shift r o v | p 8 y f 9 c ;  | •   |                                 |                                |
|                                                         | 1 a 4       | q u 7 z , . /  | _   |                                 |                                |
|                                                         |             |                |     |                                 |                                |
|                                                         |             |                |     | 😔 Internet   Protected Mode: On | 🖓 🕶 🔍 100% 🔻                   |

6. "Payment confirmation" page will be displayed. User will click on "**Confirm**" Button.

| 🥖 CBI Net Banking - Windows Internet Explorer                       |                               |                                    | - <b>- -</b>               |                                       |
|---------------------------------------------------------------------|-------------------------------|------------------------------------|----------------------------|---------------------------------------|
| Solution www.cbi.net.in/servlet/ibs.eBiz.servlets.JBSEbizServlet    |                               |                                    | 😽 🗙 🖸 Bing                 | ρ.                                    |
| 🚖 Favorites 🛛 👍 🜗 eBiz-Link 🔻 🧰 Tutorials – Getting Started 🔊 Sugge | sted Sites 🔻 🙋 Get more Add-o | ns 🔻                               |                            |                                       |
| 😤 🔻 🎉 Sparsh – The Infosys Intran 🏈 Ebiz India's G2B Portal 🛛 🚸 Cl  | 31 Net Banking X              |                                    | 🟠 🔹 🖾 👻 🚍 👻 <u>P</u> age 🕶 | <u>S</u> afety ▼ T <u>o</u> ols ▼ @ ▼ |
| DTO/STO Code                                                        | 0                             | Treasury Code                      |                            | 0                                     |
| Sub Treasury Code                                                   | 0                             | PAO Code                           |                            | 5415                                  |
| DDO Code                                                            | 005415                        | GRANT Number                       |                            | 900                                   |
| Amount                                                              | 30.00                         | Challan Reference No               |                            | 2235                                  |
| Challan No 2                                                        |                               |                                    |                            |                                       |
| Challan Serial No                                                   | 001                           | Type of Service                    |                            | CN                                    |
| Major Head                                                          | 852                           | Sub Major Head                     |                            | 80                                    |
| Minor Head                                                          | 800                           | Sub Head                           |                            | 1                                     |
| Group Sub Head                                                      | 0                             | Detailed Head                      |                            | 0                                     |
| Sub Detailed Head                                                   | 0                             | Object Head                        |                            | 852                                   |
| DTO/STO Code                                                        | 0                             | Treasury Code                      |                            | 0                                     |
| Sub Treasury Code                                                   | 0                             | PAO Code                           |                            | 5415                                  |
| DDO Code                                                            | 005415                        | GRANT Number                       |                            | 900                                   |
| Amount                                                              | 11.00                         | Challan Reference No               |                            | 2236                                  |
| Payment Mode                                                        |                               | central Bank of India- Net Banking |                            |                                       |
| Debit Account                                                       |                               | HS-3000004253                      |                            |                                       |
|                                                                     | + Back                        | Confirm                            |                            |                                       |
|                                                                     | Date                          |                                    | t Destanted Marker On      |                                       |
| Jone                                                                |                               | e Interne                          | a Protected Mode: On       | VIII • 04 100 /0 •                    |

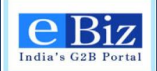

7. Click on "**Return to Ebiz**" link for returning to Ebiz portal again. User can also "**Save**" or "**Print**" the below receipt for the future reference.

| 🗧 CBI Net Banking - Windows Internet Ex | plorer                              |                                  |                       | - # <b>-</b>                                             |
|-----------------------------------------|-------------------------------------|----------------------------------|-----------------------|----------------------------------------------------------|
| 🕒 🕞 🗢 < https://www.cbi.net.in/         | servlet/ibs.eBiz.servlets.IBSEbizSe | rvlet                            | - 🔒                   | 🗟 😽 🗙 🖸 Bing 🖉                                           |
| 🚖 Favorites 🛛 🚔 퉬 eBiz-Link 🔻 🤤         | Tutorials – Getting Started 🔊       | Suggested Sites 👻 🙋 Get more Add | ons 🔻                 |                                                          |
| 😬 👻 🏀 Sparsh – The Infosys Intran       | 🏉 Ebiz India's G2B Portal           | 💠 CBI Net Banking 🛛 🗙            |                       | 🛐 🔻 🖾 👻 🚍 🗮 👻 <u>P</u> age 👻 Safety 👻 T <u>o</u> ols 👻 🚷 |
| Acknowledgement Receipt for Online Pa   | yment to EBIZ                       |                                  |                       |                                                          |
| Ebiz Service Id                         |                                     |                                  | CN_DIPP_0012          |                                                          |
| Application Number                      |                                     |                                  | 34529                 |                                                          |
| Ebiz Transaction Ref No                 |                                     |                                  | 1502                  |                                                          |
| Name Of the Party                       |                                     |                                  | iliyas                |                                                          |
| Total Amount including EBIZ Fee         |                                     |                                  | 41.00                 |                                                          |
| EBIZ User Id                            |                                     |                                  | dcm123                |                                                          |
| Total Number Of Challans                |                                     |                                  | 2                     |                                                          |
| Bank Transaction Number                 |                                     |                                  | 180913000137603       |                                                          |
| Transaction Status                      |                                     |                                  | S                     |                                                          |
| Challan No 1                            |                                     |                                  |                       |                                                          |
| Challan Serial No                       | 002                                 |                                  | Type of Service       | CN                                                       |
| Amount                                  | 30.00                               |                                  | Challan Reference No  | 2242                                                     |
| CIN No                                  | 02821691809201300001                | 1                                | Bank Receipt Number   | 028216918092013000011                                    |
| Challan No 2                            |                                     |                                  |                       |                                                          |
| Challan Serial No                       | 001                                 |                                  | Type of Service       | CN                                                       |
| Amount                                  | 11.00                               |                                  | Challan Reference No  | 2243                                                     |
| CIN No                                  | 02821691809201300002                | 2                                | Bank Receipt Number   | 028216918092013000022                                    |
|                                         |                                     | A Print                          | Save   Return to Ebiz |                                                          |
| lone                                    |                                     |                                  | u 😔                   | nternet   Protected Mode: On 🛛 🖓 👻 🍕 100% 💌              |

8. Click on "Return to Ebiz" link. User will be redirected to Ebiz Portal.

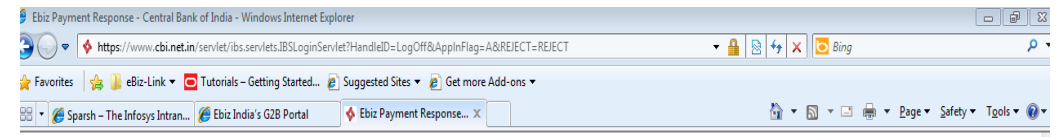

Please Wait while we are redirecting your payment status. Thank you for using Central Bank Payment Gateway

|     | Message from webpage                                                        |                                                |
|-----|-----------------------------------------------------------------------------|------------------------------------------------|
|     | A Please wait while we are redirecting the transaction status to Ebiz site. |                                                |
|     | ОК                                                                          |                                                |
|     |                                                                             |                                                |
|     |                                                                             |                                                |
|     |                                                                             |                                                |
|     |                                                                             |                                                |
| one |                                                                             | 😜 Internet   Protected Mode: On 🛛 🖓 👻 🔍 100% 💌 |

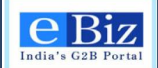

9. Online Payment Solution Process Completed and the User will be able to see eBiz Payment Receipt.

User can see the same under 'Payment History' tab on the left hand side of the eBiz page.

| Home Services My A                  | ccount                                   |                                                                                                    | Submit Forms |
|-------------------------------------|------------------------------------------|----------------------------------------------------------------------------------------------------|--------------|
| You are here: Home > My Account > N | lake Payment                             |                                                                                                    |              |
|                                     |                                          |                                                                                                    |              |
| My Account                          | eBiz Payment Receipt                     |                                                                                                    |              |
| Status                              | Your payment of Rupees 2530.0 has been   | n received by eBiz.                                                                                                    |              |
| Payment History                     | Details of the transaction are as below: | sterred to Department Account(s).                                                                                                    |              |
| History                             |                                          |                                                                                                    |              |
| Thatory                             | Receipt No.                              | CBIINBX09042013863863,CBIINBX09042013863863                                                                                                    |              |
| Upload and Submit Form              | Date                                     | Tue Jul 15 18:07:06 GMT+05:30 2014                                                                                                    |              |
| My Workspace                        | eBiz Application Numbe                   | er 38087                                                                                                    |              |
| Team Workspace                      | eBiz Application Refere<br>Number        | nce PB3900                                                                                                    |              |
| Change Password                     | eBiz Service ID                          | CN_DIPP_0013                                                                                                    |              |
| My Profile                          | Mode Of Payment                          | Online                                                                                                    |              |
| My Saved License and Permits        | Transaction Reference<br>Number          | 5692                                                                                                    |              |
| Business Registration               | Name And Address of T<br>Payee           | he Chandra,Mysore                                                                                                    |              |
|                                     | Statuatory Charges                       |                                                                                                    |              |
|                                     | Name of Remitter                         | Dolphin                                                                                                    |              |
|                                     | Purpose of Remittance                    | Application Fee,eBiz Services Fee                                                                                                    |              |
|                                     | Department                               | Secretariat for Industrial Assistance (SIA), Secretariat for<br>Industrial Assistance(SIA)Department of Industrial Policy<br>and Promotion, Udyog Bhawan, New Delhi 110011 |              |
|                                     | Amount                                   | 2500.0                                                                                                    |              |
|                                     | Processing Charges                       |                                                                                                    |              |
|                                     | eBiz Transaction Fee                     | 30.0                                                                                                    |              |
|                                     | Total                                    |                                                                                                    |              |
|                                     | Total                                    | 2530.0                                                                                                    |              |
|                                     | Total(In Words)                          | Two Thousand Five Hundred Thirty Rupee                                                                                                    |              |
|                                     | <u>.</u>                                 |                                                                                                    |              |

View and Print Challans

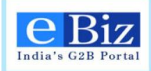

### 6 Steps for Offline Payment

1. **"Payment Gateway Page"** will be displayed. User will have to "Select the payment mode"-offline- and "Select the Bank" and click on "Pay" button.

| 6 http://10.66.162.234/makepayment | x 5 - Q                                                                  | Sparsh – The Info 👙 NICEMAIL(WSR                                                           | v) 🦉 Ebiz India's G2 🗙 💠 cbi.net.in             | ₩ 🕅    |
|------------------------------------|--------------------------------------------------------------------------|--------------------------------------------------------------------------------------------|-------------------------------------------------|--------|
| eBiz<br>India's (328 Portal        | e, sch788 Logout<br>are protected and your information is secure with us | About Us   Feedback   Site Map   Hep<br>Administration                                     | Quick Links All Links  Search Input Search Text |        |
| Home Services My I                 | Secount Business Administration                                          |                                                                                            | Submit Forms                                    |        |
| You are here: Home > My Account >  | Make Payment                                                             |                                                                                            |                                                 |        |
| My Account                         | Payment GateWay Page                                                     |                                                                                            | 1 2 3 4                                         |        |
| Status                             |                                                                          |                                                                                            | and the second second                           |        |
| History                            | Select the payment mode                                                  | Offine -                                                                                   |                                                 |        |
| Upload and Submit Form             | Select the Bank                                                          | Andrei Darb of India                                                                       |                                                 |        |
| Payment History                    | Solor the bank                                                           | Central bank of India                                                                      |                                                 |        |
| My Workspace                       |                                                                          | Pay Cancel                                                                                 |                                                 |        |
| Team Workspace                     |                                                                          |                                                                                            |                                                 |        |
| Change Password                    |                                                                          |                                                                                            |                                                 |        |
| My Profile                         |                                                                          |                                                                                            |                                                 |        |
| My Saved License and Permits       |                                                                          |                                                                                            |                                                 |        |
| Business Registration              |                                                                          |                                                                                            |                                                 |        |
| Home Services Statistics List      | of Services                                                              |                                                                                            | Total Visitor : 6187                            |        |
|                                    | Terms of Use   Disclaimer   Privacy Policy   S                           | Site Map   Contact Us   Feedback   Glossary<br>mmerce & Industry and maintained by Infosys |                                                 |        |
|                                    | Content last updated on : "                                              | 18-Feb-2014 07:38:00 PM                                                                    |                                                 |        |
|                                    |                                                                          | Y G ~ 6_ 3                                                                                 | <b>)</b> » »                                    | 4:48 P |

2. User will be redirect to 'eBiz Payment Acknowledgement Receipt' page.

| 🛡 🖉 http://10.122.107.10    | 7/EbizWeb/appmanager/ebiz/portal?_nfpb=tr   | ue&_windowLabel=portletInstance_87&_urlTyp                                                                | pe=action                                                         | 🕶 😽 🗙 🔂 Googi                       | le              |
|-----------------------------|---------------------------------------------|----------------------------------------------------------------------------------------------------|-------------------------------------------------------------------|-------------------------------------|-----------------|
| orites 🔗 Fhiz India's G2B P | Portal                                      |                                                                                                    |                                                                   |                                     |                 |
|                             |                                             |                                                                                                    |                                                                   |                                     |                 |
|                             | You are here: Home > My Account > Make Payr | ert                                                                                                    |                                                                   |                                     |                 |
|                             |                                             | 1                                                                                                    |                                                                   |                                     |                 |
|                             | My Account                                  | eBiz Payment Acknowledgment Recei                                                                         | ipt                                                               |                                     |                 |
|                             | Status                                      | Your payment request of Rupees 2530.0 has bee                                                             | n received by eBiz.                                               |                                     |                 |
|                             | History                                     | Statuatory fees remitted by you will be transferred<br>Details of the transaction are as below            | to Department Account(s).                                         |                                     |                 |
|                             | Linked and Submit From                      |                                                                                                    |                                                                   |                                     |                 |
|                             |                                             | Receipt No.                                                                                               | 23234,23235                                                       |                                     |                 |
|                             | My Workspace                                | Date                                                                                                    | Wed Mar 12 17:03:23 IST 2014                                      | _                                   |                 |
|                             | Team Workspace                              | eBiz Application Number                                                                                   | ZJ4654                                                            | _                                   |                 |
|                             | Change Password                             | eBiz Service ID                                                                                           | CN_DIPP_0013                                                      | _                                   |                 |
|                             | My Profile                                  | Mode Of Payment                                                                                           | Offline                                                           | _                                   |                 |
|                             | My Saved License and Permits                | Transaction Reference<br>Number                                                                           | 10677                                                             |                                     |                 |
|                             | Payment History                             | Name And Address of The                                                                                   | raman, sahu                                                       | _                                   |                 |
|                             | Business Registration                       | Payee                                                                                                    |                                                                   | _                                   |                 |
|                             | 272namantani.rine722                        | Statuatory Charges                                                                                        |                                                                   |                                     |                 |
|                             |                                             | Name of Kemitter                                                                                          | paymentq<br>Application Fac APix Sections                         | -                                   |                 |
|                             |                                             | r u pose or reminance                                                                                     | Fee                                                               |                                     |                 |
|                             |                                             | Department                                                                                                | Secretariat for Industrial                                        | _                                   |                 |
|                             |                                             |                                                                                                    | for Industrial Assistance(SIA)                                    |                                     |                 |
|                             |                                             |                                                                                                    | Department of Industrial<br>Rolley and Promotion Udware           |                                     |                 |
|                             |                                             |                                                                                                    | Bhawan, New Delhi 110011                                          |                                     |                 |
|                             |                                             | Amount                                                                                                    | 2500.0                                                            |                                     |                 |
|                             |                                             | Processing Charges                                                                                        |                                                                   |                                     |                 |
|                             |                                             | eBiz Transaction Fee                                                                                      | 30.0                                                              |                                     |                 |
|                             |                                             | Total                                                                                                    |                                                                   |                                     |                 |
|                             |                                             | Total                                                                                                    | 2530.0                                                            | _                                   |                 |
|                             |                                             | Total(In Words)                                                                                           | Two Thousand Five Hundred<br>Thirty Runner                        |                                     |                 |
|                             |                                             |                                                                                                    |                                                                   | _                                   |                 |
|                             |                                             |                                                                                                    |                                                                   | View and Print Challans             |                 |
|                             |                                             |                                                                                                    |                                                                   |                                     |                 |
|                             |                                             | Your request is submitted to Bank Please Contact<br>You will be able to view the final challan post the r | to sank.<br>eceipt of confirmation from the bank that money has i | been transferred to the Department. |                 |
|                             |                                             |                                                                                                    |                                                                   |                                     |                 |
|                             |                                             | OK PRINT                                                                                                  |                                                                   |                                     |                 |
|                             |                                             |                                                                                                    |                                                                   |                                     | » 5:24          |
|                             |                                             |                                                                                                    |                                                                   |                                     | Desktop 🔺 🙀 🛅 🖍 |

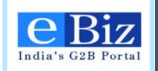

3. User can take the print out of challan and 'eBiz Payment Acknowledgement receipt' by clicking on the link 'View and Print Challans' or by clicking in the print button. The print out of the challan and 'eBiz Payment Acknowledgement receipt' will be required once user will visit branch of Central Bank of India for clearance of the due payment.

|                                  | scWeb/appmanager/sbic/portal/_nfpb=ti       | uedc_windowLabelo.portletInstance_676c_urlTyp                                                                                                    | eraction.                                                                                                    | • + X Goopir           |  |
|----------------------------------|---------------------------------------------|----------------------------------------------------------------------------------------------------|----------------------------------------------------------------------------------------------------|------------------------|--|
| worites 🖉 Ebic India's G28 Porta | 1                                           |                                                                                                    |                                                                                                    |                        |  |
|                                  | -                                           | 1 Contraction of the second second se |                                                                                                    |                        |  |
|                                  | The American Party + Stylesburt + State Rep | wt                                                                                                    |                                                                                                    |                        |  |
|                                  | Wy Account                                  | eBiz Payment Acknowledgment Receip                                                                                                    | pt                                                                                                    |                        |  |
|                                  | Status                                      | Your payment request of Rupses 2530.0 has been                                                                                                    | received by eBa.                                                                                                    |                        |  |
|                                  | Habry                                       | Cetals of the transaction are as below                                                                                                    | o Department Account(s).                                                                                                    |                        |  |
|                                  | Upload and Submit Form                      |                                                                                                    |                                                                                                    | _                      |  |
|                                  | Mr. Wednesdays                              | Receipt No.                                                                                                    | 22224,23225                                                                                                    | _                      |  |
|                                  | ey wordpase                                 | Date                                                                                                    | Wed War 12 17:02:22 IST 2014                                                                                                    | _                      |  |
|                                  | Team Workspace                              | ellis Application Number                                                                                                    | 234654                                                                                                    | _                      |  |
|                                  | Charge Password                             | eBis Service ID                                                                                                    | CN_00PP_0013                                                                                                    | _                      |  |
|                                  | By Profile                                  | Mode Of Payment                                                                                                    | Office                                                                                                    | _                      |  |
|                                  | My Saved Liberae and Permits                | Transaction Reference<br>Number                                                                                                    | 10677                                                                                                    |                        |  |
|                                  | Payment Hatary                              | Name And Address of The<br>Pages                                                                                                    | raman, sahu                                                                                                    |                        |  |
|                                  | Business Registration                       | Statustury Charges                                                                                                    |                                                                                                    |                        |  |
|                                  | 777paymentaclution777                       | Name of Remitter                                                                                                    | payments                                                                                                    |                        |  |
|                                  |                                             | Purpose of Remittance                                                                                                    | Application Fee,eBit Services<br>Fee                                                                                                    |                        |  |
|                                  |                                             | Department                                                                                                    | Secretariat for industrial<br>Assistance (10), Secretariat<br>for Industrial Assistance) (18)<br>Department of Industrial<br>Policy and Promotion, Odyog<br>Bhasan, New Dehi 190011 |                        |  |
|                                  |                                             | Recount                                                                                                    | 2500.0                                                                                                    |                        |  |
|                                  |                                             | Processing Charges                                                                                                    |                                                                                                    |                        |  |
|                                  |                                             | elliz Transaction Fee                                                                                                    | 30.0                                                                                                    |                        |  |
|                                  |                                             | Total                                                                                                    |                                                                                                    |                        |  |
|                                  |                                             | Total                                                                                                    | 2530.0                                                                                                    |                        |  |
|                                  |                                             | Total(In Words)                                                                                                    | Two Thousand Five Hundred<br>Thirty Rupse                                                                                                    |                        |  |
|                                  |                                             | 0                                                                                                    |                                                                                                    | View and Prot Challany |  |
|                                  |                                             | Your request is submitted to Bank Peace Contact                                                                                                    | n best                                                                                                    |                        |  |

4. Once the payment is made at Central Bank Branch, *the offline payment process will be completed*. User can verify the status of his application by clicking on the payment history link from the left panel. Use the '*Refresh*' button to get the latest status of the application.

| ites 🏾 🏀 Ebiz India's G2B Portal |                                                                            |                                                       |                  |                                                       |                                   |                            |                                              |              |  |
|----------------------------------|----------------------------------------------------------------------------|-------------------------------------------------------|------------------|-------------------------------------------------------|-----------------------------------|----------------------------|----------------------------------------------|--------------|--|
|                                  |                                                                            | paymentiq Logout<br>insteaded and your information is | SECURE WITH US   |                                                       | Feedback   Site N<br>Adm          | lap   Help<br>inistration  | Quick Links All Links<br>Search Input Search | Text »       |  |
|                                  | Home Services Wy Account<br>You are nere: Home + My Account + Payment Hill | unt                                                   |                  |                                                       |                                   |                            | Subm                                         | it Forms     |  |
|                                  | My Account                                                                 | Payment His                                           | tory Page        |                                                       |                                   |                            |                                              |              |  |
|                                  | Status                                                                     | Eilter Items                                          |                  |                                                       |                                   |                            |                                              |              |  |
|                                  | History                                                                    | Filter Items                                          |                  |                                                       |                                   |                            |                                              |              |  |
|                                  | Upload and Submit Form                                                     | From Liate                                            |                  | 10 0                                                  | 310                               | 0                          | esiz Appication Number                       |              |  |
|                                  | My Workspace                                                               | Status                                                | _                | eBiz                                                  | Transaction Numbe                 |                            |                                              |              |  |
|                                  | Team Workspace                                                             | select                                                | •                |                                                       |                                   |                            | Search                                       |              |  |
|                                  | Change Password                                                            |                                                       |                  |                                                       |                                   |                            |                                              |              |  |
|                                  | My Profile                                                                 |                                                       |                  |                                                       |                                   |                            |                                              |              |  |
|                                  | My Saved License and Permits                                               | Results                                               |                  | 1 2 3 4 5 6 7 28 29 30 31 32                          | 8 9 10 11 12 13<br>33 34 35 36 37 | 38 39 <br>38 39            | 19 20 21 22 23 24 25 26                      | 27 Neit Last |  |
|                                  | Payment History                                                            |                                                       |                  |                                                       |                                   |                            |                                              | FIRE         |  |
|                                  | Business Registration                                                      | Payment Date                                          | eBiz Application | * Service *                                           | eBiz Transactio<br>Number         | on Amount "                | Payment Status **                            |              |  |
|                                  | ???paymentsolution???                                                      |                                                       |                  |                                                       | Ψ                                 |                            |                                              |              |  |
|                                  | My Links                                                                   | 2014-03-12 17:42                                      | 30(0179          | Permission from<br>Municipality for S<br>and Building | 10879<br>ite                      | 373                        | and Acknowledged                             | efresh       |  |
|                                  | DIPP                                                                       | 2014-03-12 17:41                                      | GX0890           | Permission from                                       | 10078                             | 153                        | Statutory fee                                |              |  |
|                                  | AP Online                                                                  | 1                                                     |                  | and Building                                          |                                   |                            | Government                                   |              |  |
|                                  | TamiNadu Online                                                            | 2014-03-12 17:03                                      | ZJ4654           | Issue of Industri                                     | 10677                             | 2530                       | Statutory fee<br>Remitted to                 |              |  |
|                                  | Haryana Online                                                             |                                                       |                  |                                                       |                                   |                            | Government                                   |              |  |
|                                  | Delhi Online                                                               | 2014-03-12 18:55                                      | ZC8542           | Issue of Industri<br>License                          | 10676                             | 2530                       | Pending                                      | efresh       |  |
|                                  | Maharashtra Online                                                         |                                                       |                  | 112131415161                                          | 7   8   9   10   11   12   1      | 13   14   15   16   17   1 | 6   19   20   21   22   23   24   25   26    | 27 Net Last  |  |
|                                  | Feedback                                                                   |                                                       |                  | 28   29   30   31                                     | 12   33   34   36   36   3        | 7 [36] 39]                 |                                              | First        |  |
|                                  | Home Services Statistics List of 3                                         | Services                                              |                  |                                                       |                                   |                            | Total Vi                                     | sitor : 750  |  |

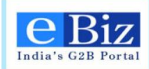

### 7 Processing of the Application – Approval or Rejection

### 7.1 Process Flow for approval or rejection of application

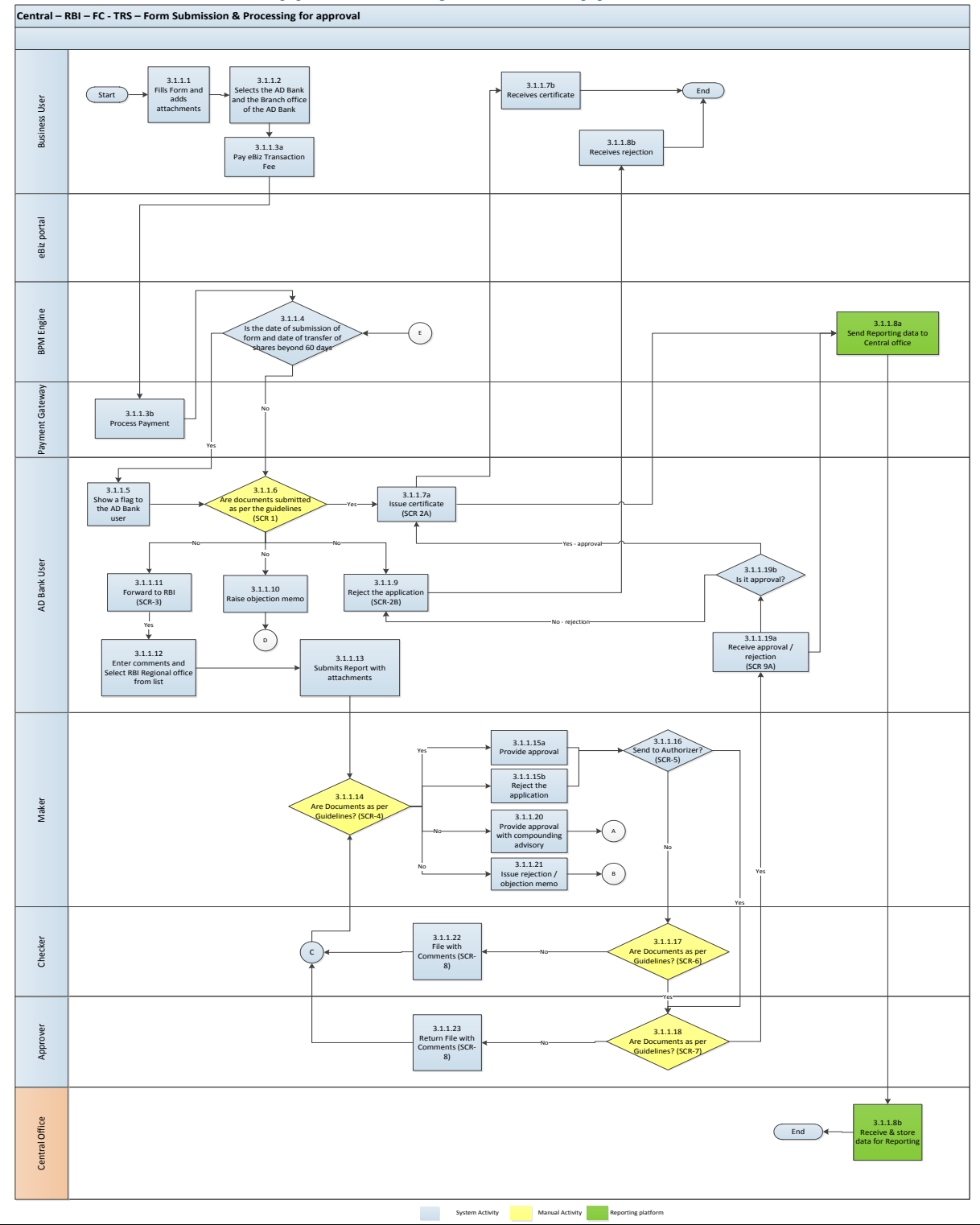

eBiz – User Manual for ESIC Service

Page27 of 46

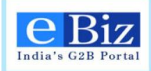

### 7.2 Steps to process the application for approval / rejection

|         | Log In                                                                        |
|---------|-------------------------------------------------------------------------------|
|         | Username: RBI_ARF_AD_001                                                      |
|         | Password:                                                                     |
| Welcome | Login                                                                         |
|         | Contact Us:                                                                   |
|         | Department of Industrial Policy and Promotion                                 |
|         | Room No 135, Udyog bhawan<br>New Delhi - 110011<br>Telephone No: 011-23062983 |
|         | Fax No: 011-23061034                                                          |
|         |                                                                               |
|         |                                                                               |

1. AD Bank user opens the department portal and enters credentials.

2. User is able to view their inbox. The application submitted by applicant is visible under work items.

| 🔹 we  | ork Ite | ms 🐫 | <b>à</b>       |               |              |                |                  |                       |        |             |                       |
|-------|---------|------|----------------|---------------|--------------|----------------|------------------|-----------------------|--------|-------------|-----------------------|
| View: | Inbox   | ¢    |                | 💌 🔕 🗟 🙏       | Show filters | Add/Remove Col | umns             |                       |        |             |                       |
|       | *       | \$   | eBiz Reference | Business Name | Description  | Participant    | Received         | Activity              | Status | Attachment  | Action                |
|       | *       |      | HI5750         |               | Description  | Unassigned     | Oct 9 3:32<br>PM | ADBankUser            |        | Attachments | ADBankUser            |
|       | *       |      | AE3487         |               | Description  | Unassigned     | 4:17:35 PM       | ADBankForwardComments |        | Attachments | ADBankForwardComments |
|       | *       |      | EC5124         |               | Description  | Unassigned     | 4:41:51 PM       | ADBankUser            |        | Attachments | ADBankUser            |
|       | *       |      | CS2598         |               | Description  | Unassigned     | 5:25:53 PM       | ADBankUser            |        | Attachments | ADBankUser            |
|       | *       |      | HI3497         |               | Description  | Unassigned     | 5:26:11 PM       | ADBankUser            |        | Attachments | ADBankUser            |
|       |         |      |                |               |              |                |                  |                       |        |             |                       |

3. User can click on the Payment details link to view the payment details related to the application.

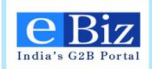

| 💿 eBiz Department F                                                                                                    | Portal × 🐻                                                                                                    | Payment Detail:    | s <b>x</b>    |                                                            |
|----------------------------------------------------------------------------------------------------|----------------------------------------------------------------------------------------------------|--------------------|---------------|------------------------------------------------------------|
| Department Port                                                                                                    | al                                                                                                    |                    | Payn          | nent Details                                               |
| Payment Def<br>Payment Reference<br>Bank Transaction<br>EBiz Reference Nu<br>Party Name :User<br>Business Name :<br>Total : 30.00<br>Bank Name :By_Pa<br>Mode of Payment<br>Payment Date : 20 | tails<br>ce :6664<br>Ref No :99999999<br>umber : WR9446<br>name<br>ass_Bank<br>: Online<br>014-10-09112:10:47 | 999999             |               |                                                            |
| Component<br>Name                                                                                                    | Challan Number                                                                                                | Amount (in<br>Rs). | Account Head  | Department Name                                            |
| eBiz Services<br>Fee                                                                                                    | CBIINBX09042013261                                                                                            | 30.00              | 0852808000300 | Department of Industrial Policy and<br>Promotion - Central |
| View History                                                                                                    |                                                                                                    |                    |               |                                                            |

4. User can click on the "attachments" link to view the application form submitted by the applicant.

### Attachments

#### BizReference Number : HI3497 Document Uploaded by Business User

| bocament epicanea by basiness eser |                 |              |
|------------------------------------|-----------------|--------------|
| Document Name                      | Uploaded On     | Uploaded By  |
| final1filledTRS.pdf                | Oct 10,05:26 PM | sanchitgupta |

5. AD Bank user clicks on "Action by AD Bank" link under Actions. If the application is in order, AD Bank can select the option to issue certificate. If it is a case where filing of FC-TRS is not applicable, they can select the option to reject the application (move to step 7).

| Name of Applicant:      | a                                                                                                    |
|-------------------------|----------------------------------------------------------------------------------------------------|
| Note: Form Submitted af | ter 60 Days of receipt of funds                                                                                                    |
| Action by AD Bank:      | <ul> <li>Issue certificate and send to applicant</li> <li>Reject the application and send to applicant</li> <li>Forward to RBI for regularization</li> <li>Raise objection memo</li> </ul> |

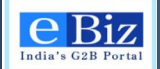

6. If the form is in order and AD bank user has selected an option to issue certificate, they receive a task to "issue certificate". The certificate is uploaded on the portal and sent to the applicant. The applicant receives the same.

| dBankApprov            | eAndUpload                                      |
|------------------------|-------------------------------------------------|
| Name of<br>Applicant:  | a                                               |
| Upload<br>Certificate: |                                                 |
| Certificate            |                                                 |
| File To<br>Upload *:   | /root/Desktop/Acknowledgement.c Browse Uploa    |
| Upload Suc             | cessful. Please click on Submit below to comple |
| the upload.            |                                                 |

7. If AD Bank selects the option to reject the application, they receive a task to "Add rejection comments". AD Bank enters rejections comments.

| DBankRejec            | ionComments              |        |
|-----------------------|--------------------------|--------|
|                       |                          |        |
| Actio                 | on by AD Bank: Reject Ap | plicat |
| Name of<br>Applicant: | a                        |        |
| Comments:             | Rejected                 |        |
|                       | Submit                   | ose    |
|                       |                          | ose    |
|                       |                          |        |

8. If the form is submitted beyond the stipulated 60 days, AD Bank may forward the application to RBI RO for regularization.

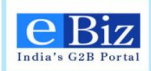

| Action by AD Bank                                                              |                                                                                                    |  |
|--------------------------------------------------------------------------------|----------------------------------------------------------------------------------------------------|--|
| Name of Applicant: a<br>Note: Form Submitted after 60 Days of receipt of funds |                                                                                                    |  |
| Action by AD Bank:                                                             | <ul> <li>Issue certificate and send to applicant</li> <li>Reject the application and send to applicant</li> <li>Forward to RBI for regularization</li> <li>Raise objection memo</li> </ul> |  |
| Submit                                                                         | Close                                                                                                    |  |

9. AD Bank receives a task to "Forward to RBI". AD Bank selects the RBI RO and enters comments.

| BankForwa                 | rdComments                        |
|---------------------------|-----------------------------------|
| Actio                     | n by AD Bank- Forward To RB       |
| Name of<br>Applicant:     | a                                 |
| RBI<br>regional<br>Office | Rangalore _                       |
| Comments:                 | Forwarding to <u>RO</u> Bangalore |
|                           | Submit                            |

- 10. RBI RO Maker logs in the department portal to view their inbox. Application submitted by AD Bank is visible under work items.
- 11. Maker receives the activity to "Verify Application". Maker will verify application and attached documents under "Attachments" section.
- 12. Maker clicks on "Verify Application" to enter comments and select action.

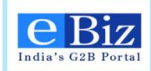

| Name of<br>Applicant:                                      | a<br>Application OK                                                                                                    |
|------------------------------------------------------------|----------------------------------------------------------------------------------------------------|
| Maker<br>Comments:                                         | Application OK                                                                                                    |
| Checker  <br>Comments:  <br>Authorizer  <br>Comments:      |                                                                                                    |
| Authorizer<br>Comments:                                    |                                                                                                    |
|                                                            |                                                                                                    |
| Is the<br>Report and<br>Documents<br>as per<br>guidelines? | <ul> <li>Yes - Provide approval for the transaction</li> <li>Yes - Provide approval and issue compounding advisory</li> <li>No - Reject the application</li> <li>No - Raise objection memo</li> </ul> |

- 13. Maker selects any of the options shown in the above screen. If maker selects options to provide approval or rejection, move to next step. If maker selects option to raise objection memo, move to section on the same. If maker selects option to issue compounding advisory, move to next section.
- 14. Maker can enter comments and click on next. Maker will receive a task to forward the application.

| Forward the application                                 |                                                                                      |  |
|---------------------------------------------------------|--------------------------------------------------------------------------------------|--|
| Name of Applicant:<br>Recomended Action:                | a                                                                                    |  |
| Where do tou want to send the application for approval? | Send to checker for verification<br>Send directly to authorizer for<br>authorization |  |
| Submit                                                  | Cancel                                                                               |  |

15. Checker receives a task to "Verify application". Checker can either forward to authorizer or send the file back with comments.

eBiz – User Manual for ESIC Service

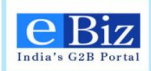

| Verify Report                                  |                                                       |  |
|------------------------------------------------|-------------------------------------------------------|--|
| Name of Applicant:                             | a                                                     |  |
| Recomended Action:                             | I                                                     |  |
| Is the Report and Documents as per guidelines? | Yes - Forward to<br>Authorizer<br>No - Send back file |  |
| Submit                                         | Close                                                 |  |

16. Authorizer receives an activity with action link "Verify application". Authorizer verifies application and if application is in order approves the application to be forwarded to AD Bank or sends back the file to maker with comments.

All the notes given by the previous users are visible under "Notes" section in "Work Item Detail".

| Verify Report                                     |                          |  |
|---------------------------------------------------|--------------------------|--|
| Name of Applicant:<br>Recomended Action:          | a                        |  |
| ls the Report and Documents as per<br>guidelines? | Yes - Forward to Ad Bank |  |
| Submit                                            | Close                    |  |

17. AD Bank receives the approval or rejection forwarded by the RBI RO. Based on the action recommended by RBI RO, AD Bank selects the required action. If AD Bank selects option – issue certificate, move to step 6.If AD Bank selects option – reject application, move to step 7.

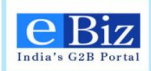

### 8 Processing of the Application – Compounding Advisory

### 8.1 Process Flow for issuing compounding advisory

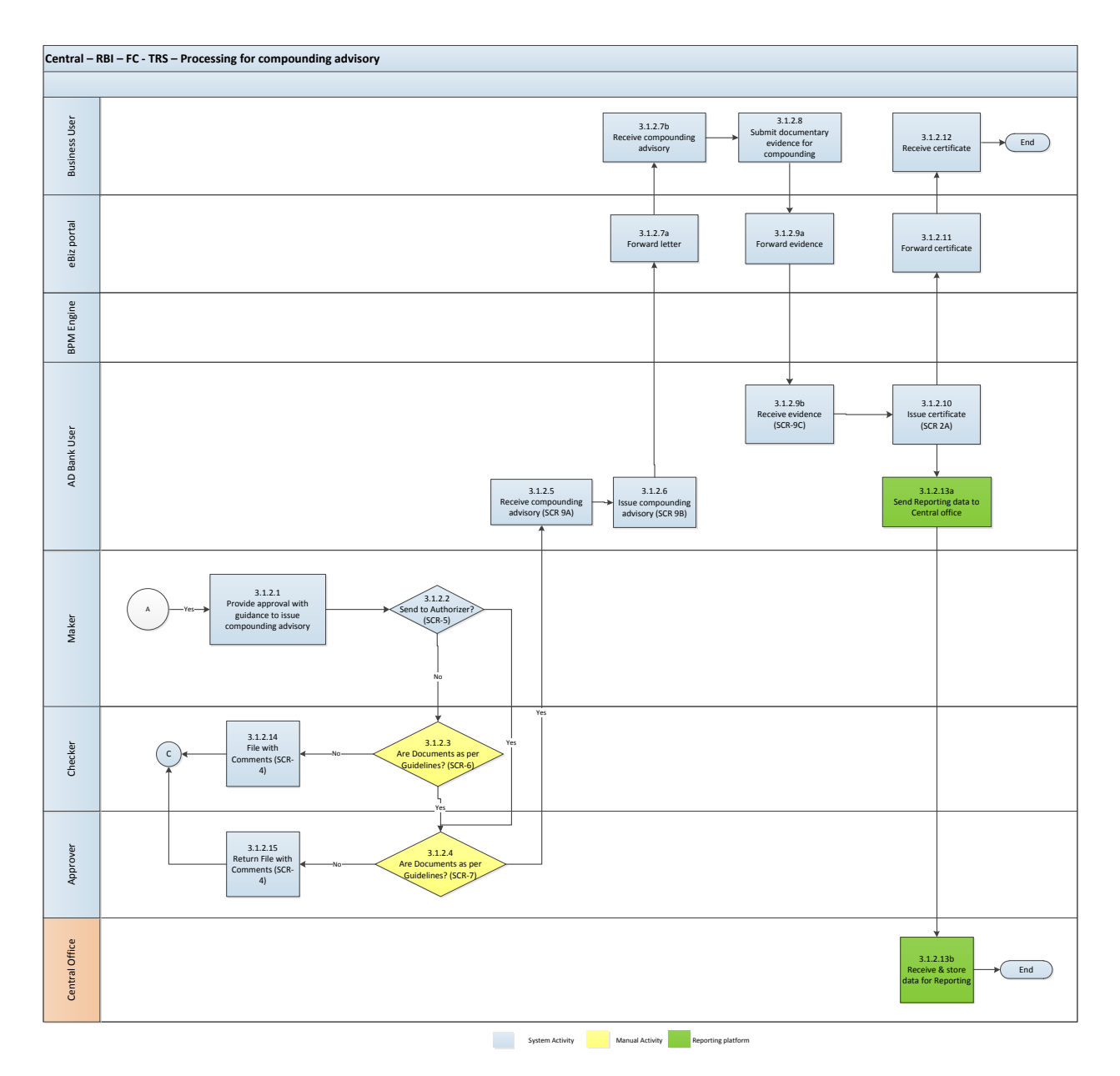

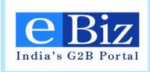

### 8.2 Steps for issuing compounding advisory

1. If the application does not conform to guidelines, RBI can issue approval with notification to AD Bank to raise a compounding advisory. Maker will select the option to provide approval and raise compounding advisory in the activity "Verify Application"

|                                                            | Verify Report                                                                                                    |  |
|------------------------------------------------------------|----------------------------------------------------------------------------------------------------|--|
| Name of<br>Applicant:                                      | a                                                                                                    |  |
| Maker<br>Comments:                                         | issue in submission                                                                                                    |  |
| Checker<br>Comments:                                       | I                                                                                                    |  |
| Authorizer<br>Comments:                                    | 1                                                                                                    |  |
| ls the<br>Report and<br>Documents<br>as per<br>guidelines? | <ul> <li>Yes - Provide approval for the transaction</li> <li>Yes - Provide approval and issue compounding advisory</li> <li>No - Reject the application</li> <li>No - Raise objection memo</li> </ul> |  |

2. Maker can enter comments and click on next. Maker will receive a task to forward the application.

| Forward the application                                 |                                                                                      |  |
|---------------------------------------------------------|--------------------------------------------------------------------------------------|--|
| Name of Applicant:<br>Recomended Action:                | a                                                                                    |  |
| Where do tou want to send the application for approval? | Send to checker for verification<br>Send directly to authorizer for<br>authorization |  |
| Submit                                                  | Cancel                                                                               |  |

3. Checker receives a task to "Verify application". Checker can either forward to authorizer or send the file back with comments.

eBiz – User Manual for ESIC Service

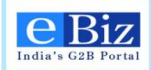

| Verify Report                                  |                                                       |
|------------------------------------------------|-------------------------------------------------------|
| Name of Applicant:                             | a                                                     |
| Recomended Action:                             | I                                                     |
| Is the Report and Documents as per guidelines? | Yes - Forward to<br>Authorizer<br>No - Send back file |
| Submit                                         |                                                       |

4. Authorizer receives an activity with action link "Verify application". Authorizer verifies application and if application is in order approves the application to be forwarded to AD Bank or sends back the file to maker with comments.

All the notes given by the previous users are visible under "Notes" section in "Work Item Detail".

| Verify Report                                  |                          |  |
|------------------------------------------------|--------------------------|--|
| Name of Applicant:<br>Recomended Action:       | a                        |  |
| Is the Report and Documents as per guidelines? | Yes - Forward to Ad Bank |  |
| Submit                                         | Close                    |  |

5. AD Bank receives the approval or rejection forwarded by the RBI RO. Based on the action recommended by RBI RO, AD Bank selects the required action.

| R.                                        | Forwarding by AD Bank                                                                                                    |
|-------------------------------------------|----------------------------------------------------------------------------------------------------|
| Name of<br>Applicant:<br>RBI<br>comments: | a<br>                                                                                                    |
| Action by<br>AD Bank:                     | <ul> <li>Forward approval to applicant</li> <li>Forward rejection to applicant</li> <li>Issue compounding notice</li> <li>Forward objection memo</li> </ul> |
|                                           | Submit                                                                                                    |

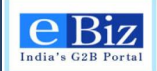

6. AD Bank receives an activity to "Issue compounding notice" in their inbox. They can upload the letter and mention the date of letter.

| A | DBankIssueCA                                                               |
|---|----------------------------------------------------------------------------|
|   | Name of Applicant:                                                         |
|   | Attach<br>Letter /root/Desktop/Acknowledgement.r Browse Upload             |
|   | Date of Letter                                                             |
|   | Upload Successful. Please click on Submit below to complete<br>the upload. |
|   | Submit                                                                     |

- 7. Applicant completes the guidelines as mentioned in the compounding notice and submits documentary evidence on the portal.
- 8. AD Bank receives the documentary evidence with respect to filing of compounding application from applicant. User clicks on "verify compounding closure" activity and views the letter sent by applicant. AD Bank user issues certificate. Move to step 6.

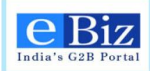

### 9 Processing of the Application – Raise Objection Memo

#### 9.1 Process Flow for objection memo

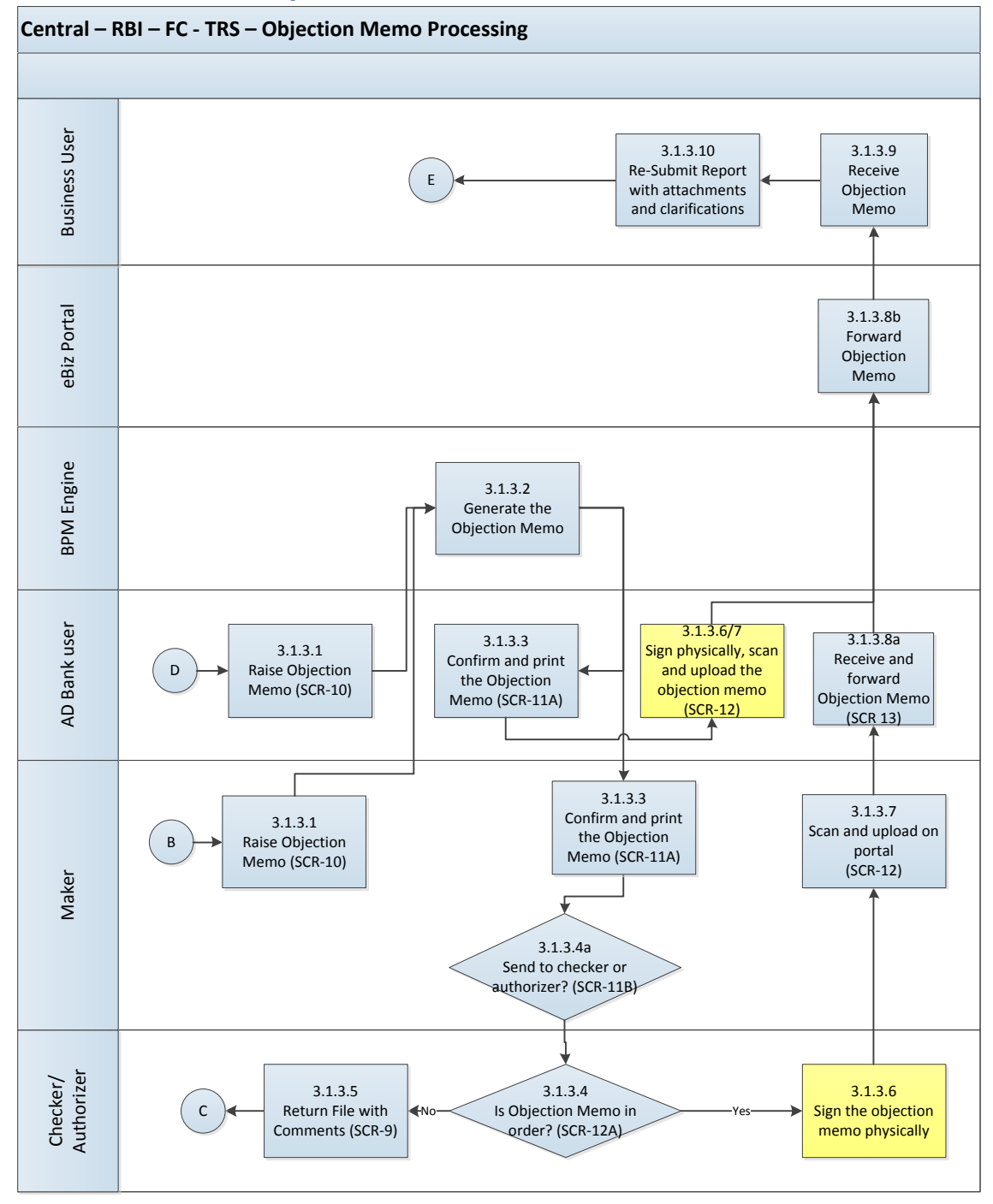

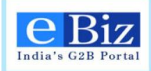

### 9.2 Steps to raise objection memo

1. AD Bank receives the application and scrutinizes it. AD Bank user receives an activity for "Action by AD Bank". If there are shortfalls, AD Bank selects the option to raise objection memo and receives an activity to "Enter obj memo comments". Move to step 3.

| Enter Comments        |                                                   |  |  |  |  |
|-----------------------|---------------------------------------------------|--|--|--|--|
| Name of<br>Applicant: | a                                                 |  |  |  |  |
| Comments:             | Objection Raised<br>Since documents not attached. |  |  |  |  |
|                       | Send Back Close                                   |  |  |  |  |

2. Maker can also choose to raise an objection memo if there are shortfalls in the application. They receive an activity to "Enter obj memo comments".

|                                                            | Verify Report                                                                                                    |   |
|------------------------------------------------------------|----------------------------------------------------------------------------------------------------|---|
| Name of<br>Applicant:                                      | a                                                                                                    |   |
| Maker<br>Comments:                                         | Please raise objection Memo                                                                                                    | _ |
| Checker<br>Comments:                                       | I                                                                                                    |   |
| Authorizer<br>Comments:                                    | I                                                                                                    |   |
| Is the<br>Report and<br>Documents<br>as per<br>guidelines? | <ul> <li>Yes - Provide approval for the transaction</li> <li>Yes - Provide approval and issue compounding advisory</li> <li>No - Reject the application</li> <li>No - Raise objection memo</li> </ul> |   |
|                                                            | Enter Comments                                                                                                    |   |
| Name of<br>Applicant:                                      | 1                                                                                                    | _ |
| Comments:                                                  | Dijection Raised<br>iince documents not att∣ached.                                                                                                    | _ |
|                                                            | Sand Bask                                                                                                    | - |

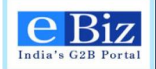

3. System will generate the objection memo in specified template in which the above comments will be inserted. AD Bank user / Maker will print the same. The objection memo is visible under the attachments section. For AD Bank user, move to step 6.

| Attach         | ments               |                 |             |                       |  |
|----------------|---------------------|-----------------|-------------|-----------------------|--|
| eBizReferen    | ce Number :         | DM1733          |             |                       |  |
| Documen        | t Uploaded by Busin | ess User        |             |                       |  |
| Document       | Name                | Uploaded        | On          | Uploaded By           |  |
| final1filled.p | df                  | Oct 10,06:      | 30 PM       | sanchitgupta          |  |
| Documen        | t uploaded by Depar | tment User      |             |                       |  |
| Delete         | Document Name       | Uploaded On     | Uploaded By |                       |  |
|                | Objection_Memo_     | Certificate.pdf | Oct 10,06   | 5:37:59 PM Department |  |
|                |                     | Delete          |             |                       |  |

4. Maker will select to forward the objection memo to checker or authorizer.

| Objection Memo |                                                         |                                                            |  |  |  |  |  |
|----------------|---------------------------------------------------------|------------------------------------------------------------|--|--|--|--|--|
| ł              | Name of Applicant:<br>Objection Memo                    | a                                                          |  |  |  |  |  |
|                | Where do tou want to send the application for approval? | Checker for confirmation<br>Authorizer for<br>confirmation |  |  |  |  |  |
|                | Submit                                                  | Cancel                                                     |  |  |  |  |  |

5. Checker / authorizer will sign the objection memo. They can forward it to maker or send the file back with comments.

| OMMemoStatusScreen  |                                                     |  |  |  |
|---------------------|-----------------------------------------------------|--|--|--|
| ApplicantName       | a                                                   |  |  |  |
| ObjectionMemoStatus | Yes - Sign and send to Maker<br>No - Send back file |  |  |  |
| Submit              | Close                                               |  |  |  |

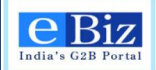

6. Maker / AD Bank user will scan and upload the objection memo in the activity "Upload obj memo".

| OMScanAndUpI              | oad                                                                        |        |  |  |  |  |
|---------------------------|----------------------------------------------------------------------------|--------|--|--|--|--|
| Name of A                 | pplicant:                                                                  |        |  |  |  |  |
| Objection<br>Memo:        | [/root/Desktop/Acknowledgement.p] Browse                                   | Upload |  |  |  |  |
| Upload Suc<br>the upload. | Upload Successful. Please click on Submit below to complete<br>the upload. |        |  |  |  |  |
| 5                         | Cancel                                                                     |        |  |  |  |  |

7. If maker is raising the objection memo, it will be forwarded to AD Bank and AD Bank can forward it to applicant.

| ankForwardO        | M                               |                      |
|--------------------|---------------------------------|----------------------|
| Name of App        | olicant:                        |                      |
| Objection<br>Memo  | Please Check the<br>Attachments |                      |
| Action by AD Bank: |                                 | Forward to applicant |
|                    |                                 |                      |
| Su                 | bmit                            | Cancel               |

### 9.3 Resubmission by Applicant

1. If the AD Bank user or RBI RO user raises an objection memo, application will be redirected to the applicant for resubmission. The status will be changed to "Resubmission required"

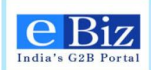

| Services | My Account | Business Administration |
|----------|------------|-------------------------|
|----------|------------|-------------------------|

Submit Forms

You are here: Home > My Account > Status

Home

| My Account                  | Status of S  | ubmitted Appli | ications                        |          |                    |                   |               |
|-----------------------------|--------------|----------------|---------------------------------|----------|--------------------|-------------------|---------------|
| Status                      | Filter Items |                |                                 |          |                    |                   |               |
| listory                     | Organization |                | Pagion                          |          | Suba               | viscion Date      |               |
| Jpload and Submit Form      | select       | ~              | select                          |          | ✓                  | IISSION Date      |               |
| ayment History              | 1            |                |                                 |          |                    |                   |               |
| y Workspace                 | select       | ~              | Go                              | Refresh  |                    |                   |               |
| am Workspace                |              |                |                                 |          |                    |                   |               |
| hange Password              | Posulte      |                |                                 |          |                    |                   | Eiret 4 L O L |
| y Profile                   | A seliestics | 0              | Outries -                       | Deview - | Autorianian Data - | Carbonitta d Dare | Pirst 1 [ 2 ] |
| y Saved License and Permits | Application  | Organization V | Service V                       | Region V | Submission Date    |                   | Status        |
| usiness Registration        | BD6804       | deini inty     | Advance Foreign<br>Remittance   | Central  | 10-Oct-2014 14:46  | avneet11          | Resubmission  |
| Links                       | HI5750       | delhi infy     | Submission of<br>FC-TRS Central | Central  | 09-Oct-2014 15:27  | avneet11          | Resubmission  |
| PP Online                   | PS7022       | delhi infy     | Submission of<br>FC-TRS Central | Central  | 09-Oct-2014 15:15  | avneet11          | Resubmission  |
| Online                      | EB9986       | delhi infy     | Submission of<br>EC-TRS Central | Central  | 09-Oct-2014 14:20  | avneet11          | Resubmission  |
| milNadu Online              | DZ7349       | delhi infy     | Submission of<br>EC-TRS Central | Central  | 09-Oct-2014 14:15  | avneet11          | Submitted     |
| aryana Online               |              |                | re-nto ocnira                   |          |                    |                   | First 41.01   |
| elhi Online                 | 1            |                |                                 |          |                    |                   | First 1 [ 2 ] |
| aharashtra Online           | 1            |                |                                 |          |                    |                   |               |

2. On clicking the status, applicant can view objection memo sent by AD Bank / RBI RO.

| My Account                   | Status of Submitted Applications                                                                                                    |  |  |  |  |  |
|------------------------------|----------------------------------------------------------------------------------------------------|--|--|--|--|--|
| Status                       |                                                                                                    |  |  |  |  |  |
| History                      | Date: 10-Oct-2014 15:04                                                                                                    |  |  |  |  |  |
| Upload and Submit Form       | Subject: On scrutiny of your application for Advance Foreign Inward Remittance we find one of the clarification required as mentioned in |  |  |  |  |  |
| Payment History              | Comments:                                                                                                    |  |  |  |  |  |
| My Workspace                 | Download attachment: Ø Objection_Memo.pdf                                                                                                |  |  |  |  |  |
| Team Workspace               | Resubmit                                                                                                    |  |  |  |  |  |
| Change Password              | Back                                                                                                    |  |  |  |  |  |
| My Profile                   | Click hara to view all commante                                                                                                    |  |  |  |  |  |
| My Saved License and Permits |                                                                                                    |  |  |  |  |  |
| Business Registration        |                                                                                                    |  |  |  |  |  |
|                              |                                                                                                    |  |  |  |  |  |

3. Applicant can make the required changes in the form and save it. They will click on the "Resubmit" button under comments. They can upload the revised form.

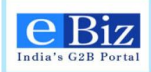

| Home Services My Account                                                                                                    | Business Administration Submit Forms                                                                                                    |
|----------------------------------------------------------------------------------------------------|----------------------------------------------------------------------------------------------------|
| You are here: Home > My Account > Status                                                                                                    |                                                                                                    |
| My Account Status History Upload and Submit Form Payment History My Workspace Team Workspace Change Password My Profile My Saved License and Permits | Upload Form for Service To resubmit the form, duly fill the required service form and upload here. To download the required service form click here.  File to Upload: C:\Users\nishu_saraf\Desktc Browse  Back Next                                                                                                    |
| My Account Status History Upload and Submit Form Payment History My Workspace Team Workspace Change Password My Profile                              | File Details         The following information has been extracted from the form you just uploaded. Please Verify the information and click on Continue. If the information is incorrect, you may click on the Cancel button and upload a fresh service form.         Organization       delhi infy         Service       Reporting of Advance Foreign Remittance         Region       Central         File Name       Central_ARF_within30d.pdf |
| My Saved License and Permits<br>Business Registration                                                                                                | Continue                                                                                                    |
| Confirmation<br>Service has bee                                                                                                    | n resubmitted successfully to the relevant department for further processing and no payment is required.                                                                                                    |
|                                                                                                    | OfficeAddress -                                                                                                    |
|                                                                                                    | ICICI Bank, Ahmedabad,<br>ICICI Bank, Ahmedabad, India,                                                                                                    |
|                                                                                                    | To check the progress of your application click here .                                                                                                    |
|                                                                                                    | Ok                                                                                                    |

4. The status of the application will change to "Resubmission complete"

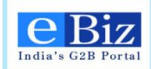

#### Status of Submitted Applications

| Filter Items      |                |                                               |          |                   |              |                         |
|-------------------|----------------|-----------------------------------------------|----------|-------------------|--------------|-------------------------|
| Organization      |                | Region                                        |          | Subm              | ission Date  |                         |
| select            | ~              | select                                        |          | ✓                 |              | 16                      |
| Service<br>select | ~              | Go                                            | Refresh  |                   |              |                         |
|                   |                |                                               |          |                   |              |                         |
| Results           |                |                                               |          |                   |              | First 1   2   Next Last |
| Application -     | Organization 🔻 | Service 🔻                                     | Region 🔻 | Submission Date 🔻 | Submitted By | Status 🔻                |
| BD6804            | delhi infy     | Reporting of<br>Advance Foreign<br>Remittance | Central  | 10-Oct-2014 14:46 | avneet11     | Resubmission Complete   |
| HI5750            | delhi infy     | Submission of<br>FC-TRS Central               | Central  | 09-Oct-2014 15:27 | avneet11     | Resubmission Complete   |
| PS7022            | delhi infy     | Submission of<br>FC-TRS Central               | Central  | 09-Oct-2014 15:15 | avneet11     | Resubmission Complete   |
| EB9986            | delhi infy     | Submission of<br>FC-TRS Central               | Central  | 09-Oct-2014 14:20 | avneet11     | Resubmission Complete   |
| DZ7349            | delhi infy     | Submission of<br>FC-TRS Central               | Central  | 09-Oct-2014 14:15 | avneet11     | Submitted               |
|                   |                |                                               |          |                   |              | First 1   2   Next Last |

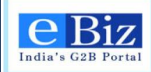

### **10 Contact Us**

Call us: +91-9840631429

Email us: <a href="mailto:ebizsupport-Indc@nic.in">ebizsupport-Indc@nic.in</a>

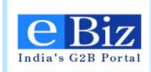

# **End of Document**